PREFEITURA DO MUNICÍPIO DE SÃO PAULO - PMSP SECRETARIA MUNICIPAL DE GESTÃO - SMG COORDENADORIA DE GESTÃO DE PESSOAS – COGEP DEPARTAMENTO DE GESTÃO DE CARREIRAS - DGC DIVISÃO DE GESTÃO DE CARREIRAS – DGC1

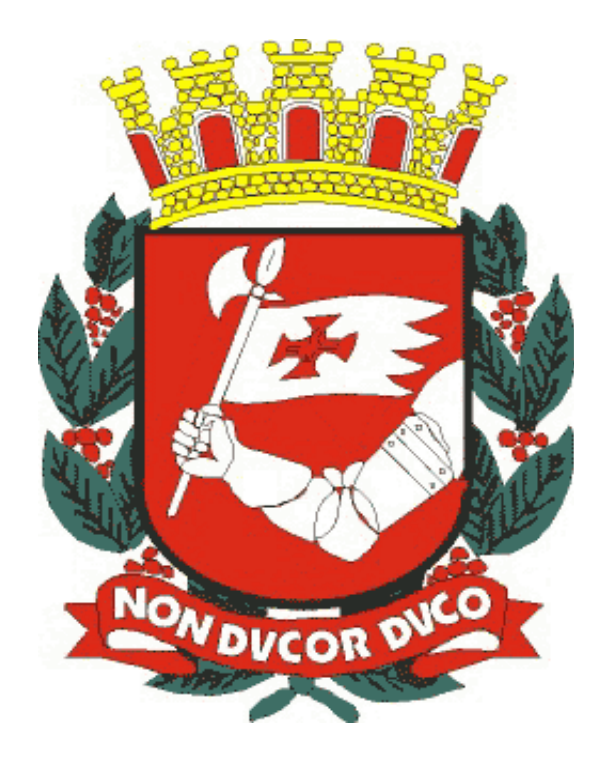

# VALIDAÇÃO DE CURSOS Portaria nº 74, de 31 outubro de 2006

Passo a passo da operacionalização no SIGPEC

Elaboração e Revisão: Divisão de Gestão de Carreiras – DGC1 Revisão: junho de 2017

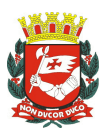

Dúvidas sobre a utilização deste Passo a Passo poderão ser dirimidas conforme abaixo discriminado.

Secretaria Municipal de Gestão – SMG Coordenadoria de Gestão de Pessoas – COGEP Departamento de Gestão de Carreiras – DGC Divisão de Gestão de Carreiras – DGC1

Consulte também a versão digitalizada, frequentemente atualizada, deste manual na página de MANUAIS DE DERH, no site da PMSP na internet (vide endereço abaixo):

www.prefeitura.sp.gov.br/manuaisrh

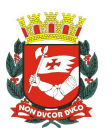

### CONTEÚDO

| 1. 1º Passo:                                                                                                    | 4                           |
|----------------------------------------------------------------------------------------------------|-----------------------------|
| 1. 2º Passo:                                                                                                    | 6                           |
| 1. 3º Passo:                                                                                                    | 7                           |
| <ol> <li>SOLICITAR PARA SMG A VALIDAÇÃO DO CURSO NO SISTEMA.</li> <li>1º Passo:</li> </ol>                                | 9<br>9                      |
| 3. CADASTROS PARA ALIMENTAR O SISTEMA ANTES DE INICIAR O<br>PROCESSO DE AGENDAMENTO                                       | <b>13</b><br>13<br>14<br>17 |
| 4. RELACIONAR A INSTITUIÇÃO E INSTRUTORES AO CÓDIGO DE EVEN<br>ANTES DE INICIAR O PROCESSO DE AGENDAMENTO.<br>4.1º Passo: | TO<br>18<br>19<br>20        |
| 5. CRIAÇÃO DE AGENDAS                                                                                                    | 21                          |
| 5.1º Passo:                                                                                                    | 21                          |
| 5.2º passo:                                                                                                    | 22                          |
| 5.3º Passo:                                                                                                    | 23                          |
| 6. INSCRIÇÕES DOS PARTICIPANTES                                                                                           | <b>23</b>                   |
| 6.1° Passo:                                                                                                    | 24                          |
| 6.2° Passo:                                                                                                    | 24                          |
| 7. AVALIAÇÕES DOS PARTICIPANTES                                                                                           | <b>25</b>                   |
| 7.1º Passo:                                                                                                    | 25                          |
| 7.2º Passo:                                                                                                    | 26                          |
| 8. EMISSÃO DE CERTIFICADOS.                                                                                               | <b>27</b>                   |
| 8.1º Passo:                                                                                                    | 27                          |
| 8.2º Passo:                                                                                                    | 27                          |
| 9. CONSULTAS                                                                                                    | <b>29</b>                   |
| 9.1 Como consultar um Curso/Evento e também sua vigência                                                                  | 29                          |

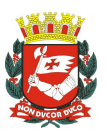

#### **1. PROPOSTA DE VALIDAÇÃO**

#### 1. 1º Passo:

#### Inserir no sistema o projeto de curso para VALIDAÇÃO. ABA EVENTO: Treinamento $\rightarrow$ Eventos $\rightarrow$ Eventos

| Archon | Histórico Funcional | ⊻agas | Treinamento  | Medicina e Segurança | Concursos | Ero | cessos                | Tabelas                 | Qutros Módulos                   | Janel    | a  |
|--------|---------------------|-------|--------------|----------------------|-----------|-----|-----------------------|-------------------------|----------------------------------|----------|----|
|        | 4+ ••••             |       | Entidades    |                      |           | •   |                       |                         |                                  |          | \$ |
|        |                     |       | Locals       |                      |           | _   |                       |                         |                                  |          |    |
|        |                     |       | Eventos      |                      |           | -   | Eventos               | Oferecido               | os por Instit                    |          |    |
|        |                     |       | Instrutores  |                      |           |     | Eventos               | que um l                | nstrutor pode Mini               | etrer    |    |
|        |                     |       | Recursos     |                      |           | 1   | Eventos<br>Solicit. N | : que um F<br>/alidação | Funcionário pode l<br>de Eventos | Ministra | Ψ  |
|        |                     |       | Agendas      |                      |           |     | Análise               | Validação               | ) de Eventos                     |          |    |
|        |                     |       | Inscrições   |                      |           |     | Eventos               |                         |                                  |          |    |
|        |                     |       | Avaliações d | e Treinandos         |           |     |                       |                         |                                  |          | -  |
|        |                     |       | Lista Agenda |                      |           |     |                       |                         |                                  |          |    |
|        |                     |       | Besp. de Ava | liação de Eventos    |           |     |                       |                         |                                  |          |    |
|        |                     |       | Consultas    |                      |           | •   | J                     |                         |                                  |          |    |
|        |                     |       |              |                      |           |     |                       |                         |                                  |          |    |
|        |                     |       |              |                      |           |     |                       |                         |                                  |          |    |
|        |                     |       |              |                      |           |     |                       |                         |                                  |          |    |
|        |                     |       |              |                      |           |     |                       |                         |                                  |          |    |
|        |                     |       |              |                      |           |     |                       |                         |                                  |          |    |

Ao abrir a tela aparecerá a última proposta cadastrada.

| <u>A</u> rchon <u>H</u> istórico Funcional ⊻agas <u>T</u> reinam | ento <u>M</u> edicina e Segurança <u>C</u> | oncursos <u>P</u> rocessos <u>T</u> abela   | as <u>O</u> utros Módulos Janela |  |  |  |
|------------------------------------------------------------------|--------------------------------------------|---------------------------------------------|----------------------------------|--|--|--|
| 🖃 🛍 🕪 🔍 🖬 🗙 🛁 🛛 🏤                                                | 💵 🗲 🗣 📢 🖷 P                                | MSP                                         | St. 5                            |  |  |  |
| Reentos pocococococococococococo                                 | 5-5-5-5-5-5-5-5-5-5-5-5-5-5-5-5-5-5-5-5-   |                                             | 000000000000000000 🕑 🗩 🔊         |  |  |  |
| Eventos Dados Adicionais                                         | Cargos Base                                |                                             |                                  |  |  |  |
| Eventos                                                          |                                            |                                             |                                  |  |  |  |
| Número da Proposta 149/2015 Cod. Eve                             | nto 20150162 Área GERAL                    | Tipo Evento PALESTRA                        | Visualização do Projeto          |  |  |  |
| Nome CCC                                                         |                                            |                                             |                                  |  |  |  |
| Unidade Solicitante 000000000000000                              | PREFEITURA DO MUNICÍPIO DE SÃO P           | AULO                                        |                                  |  |  |  |
| Secretaria PREFEITURA DO MUNIC                                   | ÍPIO DE SÃO PAULO                          |                                             |                                  |  |  |  |
| Área Promotora 00000000000000                                    | PREFEITURA DO MUNICÍPIO DE SÃO P           | AULO                                        |                                  |  |  |  |
| Reg. Func. Resp. <mark>333333333</mark> Resp                     | . Área Promotora <mark>A</mark>            |                                             | Gratificação NÃO                 |  |  |  |
| Telefone Responsável 3                                           | E-Mail Respons                             | ável <mark>A</mark>                         |                                  |  |  |  |
| Modalidade de Ensino PRESENCIAL                                  | Nível Público Alvo MEDIO                   |                                             |                                  |  |  |  |
| FontePRÓPRIA                                                     | Entidad                                    | le que realizará o Evento <mark>inte</mark> | RNO PMSP                         |  |  |  |
| Carga Horária — Turmas —                                         | Custos                                     | Avaliação                                   |                                  |  |  |  |
| Presencial 10 N° de Turmas 1                                     | Total                                      | Conceito                                    |                                  |  |  |  |
| Não Presencial Vagas/Turma <mark>10</mark>                       | Por Participante                           | Nota                                        |                                  |  |  |  |
| EAD <mark>0</mark> Total Vagas 10                                |                                            | Frequência 100                              |                                  |  |  |  |
| Total 10 Previsão da                                             | 1ª turma <mark>10/04/2015</mark>           |                                             |                                  |  |  |  |
|                                                                  |                                            |                                             |                                  |  |  |  |

#### Preenchimento:

Clique em para incluir um novo projeto de curso no sistema. Comece pela ÁREA, utilize a lista de valores.

- Tipo de Evento: utilize a lista de valores.
- Nome: Escreva por Extenso.
- Unidade Solicitante: Utilize o EH desejado, use a lista de valores ou tenha esse número em mãos. O nome da Secretaria será preenchido automaticamente.
- Área Promotora: Utilize o EH desejado, use a lista de valores, ou tenha esse número em mãos.

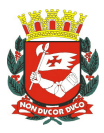

- Reg. Func. Resp.: Preencher com o RF do responsável da área promotora (se não for servidor deixar em branco).
- Resp. Área Promotora: Será preenchido automaticamente, se não for servidor preencher com o nome do responsável da área promotora.
- Gratificação : utilize a lista de valores selecione NÃO.
- Telefone Responsável: campo numérico.
- E-mail Responsável: preenchimento comum.
- Modalidade de Ensino: utilize a lista de valores.
- Público Alvo: utilize a lista de valores.
- Fonte: utilize a lista de valores.
- Entidade que realizará o Evento: utilize a lista de valores.
- Carga horária: utilize somente numeral, o campo total será preenchido

automaticamente.

- Turmas: utilize somente numeral, o campo total será preenchido automaticamente.
- Avaliação: escolha apenas um dos conceitos CONCEITO ou NOTA, preencha o campo freqüência, não utilize %.
- CIPA: utilize a lista de valores.

| Archon Histórico Funcio                           | nal ⊻agas <u>T</u> reinam                | ento <u>M</u> edicina e Se    | gurança <u>C</u> oncursos                | Processos              | Tabelas        | Qutros Módulos                           | Janela   |
|---------------------------------------------------|------------------------------------------|-------------------------------|------------------------------------------|------------------------|----------------|------------------------------------------|----------|
| 🖃 🕅 🕪 🛛 🔍 👘                                       | ð 🗙 📑 💼  🖡                               | ¥ ← ⇒ X?                      | 🕾 🝻 PMSP                                 |                        |                |                                          | St 🖍     |
| Eventos (2000-000-000-00-00-00-00-00-00-00-00-00- | 0-0-0-0-0-0-0-0-0-0-0-0-0-0-0-0-0-0-0-0- | -0-0-0-0-0-0-0-0-0-0-0-0-0-0- | 0-0-0-0-0-0-0-0-0-0-0-0-0-0-0-0-0-0-0-0- | 0-0-0-0-0-0-0-0-0-0-0- | 0+0+0+0+0+0+0+ | 0+0+0+0+0+0+0+0+0+0+0+0+0+0+0+0+0+0+0+0+ | ার দ্বাস |
| Eventos Da                                        | dos Adicionais 👘 🤇                       | Cargos Base                   |                                          |                        |                |                                          |          |
| Eventos                                           |                                          |                               |                                          |                        |                |                                          |          |
| Número da Proposta                                | Cod. Ever                                | to Área                       | a Tipo E                                 | vento                  |                | /isualização do Pro                      | jeto     |
| Nome                                              |                                          |                               |                                          |                        |                |                                          |          |
| Unidade Solicitante                               |                                          |                               |                                          |                        |                |                                          |          |
| Secretaria                                        |                                          |                               |                                          |                        |                |                                          |          |
| Área Promotora                                    |                                          |                               |                                          |                        |                |                                          |          |
| Reg. Func. Resp.                                  | Resp.                                    | Área Promotora                |                                          |                        |                | Gratificação                             | NÃO      |
| Telefone Responsável                              |                                          | E-Ma                          | ail Responsável                          |                        |                |                                          |          |
| Modalidade de Ensino                              |                                          |                               | Nível Público                            | Alvo                   |                |                                          |          |
| Fonte                                             |                                          |                               | Entidade que rea                         | alizará o Ever         | nto            |                                          |          |
| -Carga Horária -                                  | Turmas                                   | Custos                        | Avalia                                   | ção                    |                |                                          |          |
| Presencial                                        | N° de Turmas                             | Tot                           | al Conc                                  | eito                   |                | CIPA ?                                   |          |
| Não Presencial                                    | Vagas/Turma                              | Por Participan                | te N                                     | lota                   |                |                                          |          |
| EAD                                               | Total ∨agas                              |                               | Frequêr                                  | ncia                   |                |                                          |          |
| Total                                             | Previsão da 1                            | ª turma                       |                                          |                        |                |                                          |          |
|                                                   | ~                                        |                               |                                          |                        |                |                                          |          |

Efetuado o preenchimento de todos os campos.

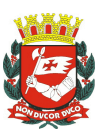

| Archon Histórico Fur | icional ⊻agas <u>T</u> rein              | amento <u>M</u> edicina e                | e Segurança          |                       |                       | Tabelas          | <u>O</u> utros Módulos      | Janela |
|----------------------|------------------------------------------|------------------------------------------|----------------------|-----------------------|-----------------------|------------------|-----------------------------|--------|
| 🔜 💼 🕪 🛛 💐 🖬          | 📩 🗙 📑 👘                                  | ↑ĸ↓ĸ ↔ 扵?                                | res 🐲                | PMSP                  |                       |                  |                             | 2 5    |
| 📻 Eventos (0000000)  | 2+2+2+2+2+2+2+2+2+2+2+2+2+2+2+2+2+2+2+2+ | 0-0-0-0-0-0-0-0-0-0-0-0-0-0-0-0-0-0-0-0- | -0-0-0-0-0-0-0-0-0-0 | -0-0-0-0-0-0-0-0-0-0- | 5+5+5+5+5+5+5+5+5     | -0-0-0-0-0-0-0-0 | -0-0-0-0-0-0-0-0-0-0-0-0-0- | ি: ≚স× |
| Eventos              | Dados Adicionais                         | Cargos Base                              |                      |                       |                       |                  |                             |        |
| ——Eventos —          |                                          |                                          |                      |                       |                       |                  |                             |        |
| Número da Propo      | sta <mark>149/2015</mark> Cod. E         | Evento 20150162 /                        | Área GERAL           | Tipo E                | vento PALES           | TRA              | Visualização do Proj        | jeto   |
| No                   | me                                       |                                          |                      |                       |                       |                  |                             |        |
| Unidade Solicita     | nte 0000000000000000                     | PREFEITURA DO MU                         | INICÍPIO DE SÃO      | D PAULO               |                       |                  |                             |        |
| Secreta              | aria PREFEITURA DO MU                    | NICÍPIO DE SÃO PAULO                     | >                    |                       |                       |                  |                             |        |
| Área Promot          | ora 000000000000000000000000000000000000 | PREFEITURA DO MU                         | INICÍPIO DE SÃO      | D PAULO               |                       |                  |                             |        |
| Reg. Func. Re        | sp. 33333333 R                           | esp. Área Promotor                       | aA                   |                       |                       |                  | Gratificação                | JÃO    |
| Telefone Response    | ável 3                                   | E                                        | -Mail Respo          | nsável <mark>A</mark> |                       |                  |                             |        |
| Modalidade de Ens    | ino PRESENCIAL                           |                                          | IN IN                | lível Público         | Alvo MEDIO            |                  |                             |        |
| Fo                   | nte PRÓPRIA                              |                                          | Entic                | lade que rea          | alizará o Eve         | nto INTERN       | IO PMSP                     |        |
| Carga Horária        | ——————————————————————————————————————   | Custos                                   |                      | Avalia                | ção —                 |                  |                             |        |
| Presencial 10        | N° de Turmas                             | 1                                        | Total                | Conc                  | eito                  |                  |                             |        |
| Não Presencial       |                                          | 10 Por Partici                           | pante <mark>O</mark> | N N                   | lota                  |                  |                             |        |
| EAD                  | Total Vagas                              | 10                                       |                      | Frequêr               | ncia <mark>100</mark> |                  |                             |        |
| Total                | 10 Previsão                              | da 1ª turma <mark>10/04/20</mark>        | 15                   |                       |                       |                  |                             |        |
|                      |                                          |                                          |                      | ~                     |                       |                  |                             |        |
|                      |                                          |                                          |                      |                       |                       |                  |                             |        |

Após conferência do preenchimento de todos os campos clique em salvar 🖳. O sistema apresentará a seguinte Mensagem:

| Informação do Si | istema (2020-2020) 🗙  |
|------------------|-----------------------|
| 1                | Alterações realizadas |
|                  | QK                    |

Observações: Quando aparecer mensagem de recusa ao salvar o cursor piscará no campo a ser preenchido /corrigido.

Após salvar aparecerá o **Código do Evento**. Anote este código, você precisará dele durante todo o processo.

Vá para a próxima aba.

#### 1. 2º Passo:

#### ABA DADOS ADICIONAIS:

Preencha todos os campos por extenso, respeitando os critérios solicitados.

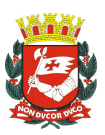

|                             |                  |             | PMSP                                          |     |                                    |   |
|-----------------------------|------------------|-------------|-----------------------------------------------|-----|------------------------------------|---|
| ventos 1-1-1-1-1            |                  |             | 0.000.000.000.000.000.000                     |     | 0-0-0-0-0-0-0-0-0-0-0-0-0-0-0-2- 🔟 | 7 |
| Eventos                     | Dados Adicionais | Cargos Base |                                               |     |                                    |   |
| -Dados Adici                | onais            |             |                                               |     |                                    |   |
| Objetivo д                  |                  |             | Cronograma                                    | A   |                                    |   |
| Objetivo A<br>Específico    |                  |             | Instrutores                                   | 5 A |                                    | - |
| Recursos                    |                  |             | Conteúdo<br>Programático                      | A   |                                    | - |
| ustificativa <mark>A</mark> |                  |             | Referências<br>Bibliográficas                 | A   |                                    |   |
| letodologia <mark>A</mark>  |                  |             | Metas e<br>Resultados                         | A   |                                    |   |
| úblico Alvo A               |                  |             | Indicadores                                   | 5 A |                                    |   |
| nálise da 🔺<br>ea de T&D    |                  |             | RF do técnico<br>Resp. pela<br>Análise de T&D |     |                                    |   |

Atenção: o banco de dados fica prejudicado com o uso do sinal (;) porque cria uma nova coluna ao exportar os dados.

Observações: Todos os campos devem ser preenchidos. Caso não haja informação para determinado campo, colocar (-) traço.

Após conferência do preenchimento de todos os campos clique em salvar III. O sistema apresentará a seguinte Mensagem; clique em OK:

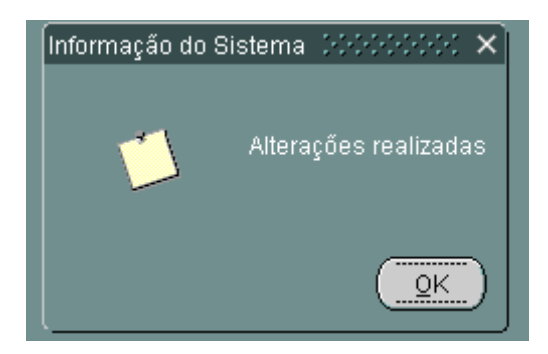

Após salvar vá para a próxima aba.

1. 3º Passo:

#### ABA CARGOS BASE:

Clique em adicionar cargos.

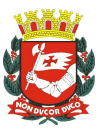

| Grupo<br>Funcional | Subgrupe<br>Funcional | XXX              |
|--------------------|-----------------------|------------------|
| Grupo<br>Funcional | Subgrupo<br>Funcional |                  |
|                    |                       |                  |
|                    |                       |                  |
|                    |                       |                  |
|                    |                       |                  |
|                    |                       |                  |
|                    | Adicionar Cargos      |                  |
|                    |                       | Adicionar Cargos |

Aparecerá a seguinte tela, clique na célula em azul da coluna Grupos Disponíveis, aparecerão os grupos. Transporte os grupos desejados para a coluna Grupos Selecionados e clique em adicionar cargos.

| Archon | Histórico Funcional            | ⊻agas <u>T</u> reiname | ento Medicina |          | ⊆oncursos         |            | Tabelas | Outros Módulo:  |     |
|--------|--------------------------------|------------------------|---------------|----------|-------------------|------------|---------|-----------------|-----|
|        | 1                              |                        | 🕂 🗭 📢         | 1 🖪 🧔    | PMSP              |            |         |                 | S 1 |
|        | itos<br>licionar Cargos - 2022 |                        |               |          | -5-5-5-5-5-5-5-5- |            |         |                 | ≚⊼× |
|        | □ Básico                       | ✓ Médio                | . Super       | ior      |                   |            |         | grupo<br>cional |     |
|        | Grupos D                       | isponíveis             | >             | Grupos   | : Selecionad      | os<br>A    |         |                 |     |
|        |                                |                        | >>            |          |                   |            |         |                 |     |
|        |                                |                        | •             |          |                   |            |         |                 |     |
|        | Descrição do                   | arupa am "Grupa        | Dispapívais"  |          |                   |            |         |                 |     |
|        | Deschição do                   |                        |               |          | [                 |            | 1       |                 |     |
|        |                                |                        |               | Cancelar | Adicio            | nar Cargos | J       | ionar Cargo     | s   |
|        |                                |                        |               |          |                   |            |         |                 |     |

A tela carregará todos os cargos do grupo escolhido, exclua no X.os demais cargos que não serão selecionados.

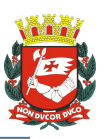

| Eventos | Dados Adicionais Cargos Base                        |              |             |  |
|---------|-----------------------------------------------------|--------------|-------------|--|
|         |                                                     | Grupo        | Subgrupo    |  |
| Cargo   | Descrição                                           | Funcional    | Funcional   |  |
| 0147    | OFICIAL DE ADMINISTRAÇÃO GERAL I                    | QUADRO GERAL | MEDIO       |  |
| 0238    | AUXILIAR DE SERVIÇOS DE ELETRICIDADE                | QUADRO GERAL | OPERACIONAL |  |
| 0392    | AGENTE DE APOIO NIVEL I                             | PCCS         | BASICO      |  |
| 0397    | AGENTE DE APOIO NIVEL II                            | PCCS         | BASICO      |  |
| 0422    | ASSISTENTE DE GESTAO DE POLITICAS PUBLICAS NIVEL I  | PCCS         | MEDIO       |  |
| 0432    | ASSISTENTE DE GESTAO DE POLITICAS PUBLICAS NIVEL II | PCCS         | MEDIO       |  |
| 0452    | ASSISTENTE DE SUPORTE TECNICO NIVEL I               | PCCS         | MEDIO       |  |
| 0462    | ASSISTENTE DE SUPORTE TECNICO NIVEL II              | PCCS         | MEDIO       |  |
| 0495    | ESP ADM ORÇAMENTO E FINANÇAS PÚBLICAS NÍVEL I       | PCCS         | SUPERIOR    |  |
| 0500    | ESP ADM ORÇAMENTO E FINANÇAS PÚBLICAS NÍVEL II      | PCCS         | SUPERIOR    |  |
| 0505    | ESP ADM ORÇAMENTO E FINANÇAS PÚBLICAS NÍVEL II      | PCCS         | SUPERIOR    |  |
| 0521    | ESP DESENVOLVIMENTO URBANO NÍVEL I                  | PCCS         | SUPERIOR    |  |
| 0526    | ESP DESENVOLVIMENTO URBANO NÍVEL II                 | PCCS         | SUPERIOR    |  |
| 0531    | ESP DESENVOLVIMENTO URBANO NÍVEL III                | PCCS         | SUPERIOR    |  |
|         |                                                     | ~            |             |  |

Clique em salvar III. O sistema apresentará a seguinte Mensagem; clique em OK:

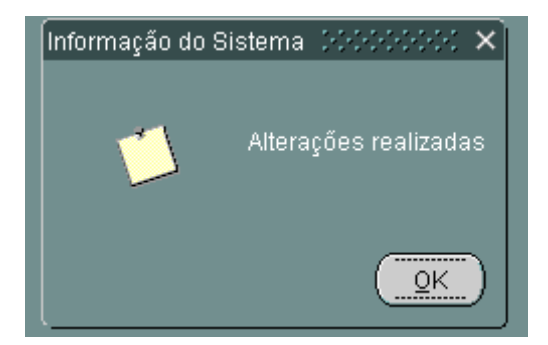

Observações:O curso/evento só será válido para os cargos apontados nesta tela. Após salvar e fechar a tela, abrir novamente "eventos" e anotar o código do evento. As áreas promotoras devem enviar seus códigos e/ou projeto para que as respectivas áreas de convalidação façam o respectivo acompanhamento.

# 2. SOLICITAR PARA SMG A VALIDAÇÃO DO CURSO NO SISTEMA. *(Tela de uso exclusivo da área de convalidação de cada Secretaria)*

#### 2. 1º Passo:

Treinamento  $\rightarrow$  Evento  $\rightarrow$  Solicit. Validação de Eventos.

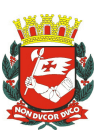

| Archon Histórico Funcional Yagas | <u>Treinamento</u> Medicina e Segurança <u>- ç</u>                                                 | 2oncursos <u>P</u> i | rocessos                                                                       | Tabelas                            | Qutros Módulos                                            | Janela             |
|----------------------------------|----------------------------------------------------------------------------------------------------|----------------------|--------------------------------------------------------------------------------|------------------------------------|-----------------------------------------------------------|--------------------|
|                                  | Entidades<br>Locais                                                                                |                      | :                                                                              |                                    |                                                           | ſ                  |
|                                  | <mark>Eventos</mark><br>Instrutores<br>Becursos                                                    |                      | <ul> <li>Eventos</li> <li>Eventos</li> <li>Eventos</li> <li>Solicit</li> </ul> | Oferecido<br>que um lr<br>que um F | es por Instit<br>hstrutor pode Mini:<br>uncionário pode M | strar<br>Ainistrar |
|                                  | Agendas<br>Inscrições<br>Avaliações de Treinandos<br>Lista Agenda<br>Resp. de Avaliação de Eventos |                      | Análise<br>Eventos                                                             | Validação                          | de Eventos                                                |                    |
|                                  | ⊊onsultas                                                                                          |                      | •                                                                              |                                    |                                                           |                    |
|                                  |                                                                                                    |                      |                                                                                |                                    |                                                           |                    |

Ao abrir a tela aparecerá a última proposta cadastrada. Ao clicar na barra de rolagem será possível visualizar a fila de propostas na seguinte ordem: solicitada, em análise, com pendências e concluído, dependendo da situação de cada projeto.

| Archon Histórico Funcional Vag   | as Treinamento Medicina e Segurança. Concursos Erocessos Tabelas Qutros Módulos | Janela   |
|----------------------------------|---------------------------------------------------------------------------------|----------|
| 🔛 🕅 🕪 🔍 🖬 📑                      | 1 👘 📲 🖶 😽 👘 📾 📾 📾                                                               | S        |
| 👬 Solicitação de Validação de Ev | entos (dedededededededededededededededededede                                   | ার হাস স |
| Solicitação de Validação         |                                                                                 |          |
| Ano Validação 3016               | Início 13/01/2018 Término 13/01/2020 Proposta 2/2018                            | e        |
| Código do Evento 20160003        | Visualização do Projeto                                                         |          |
| Nome do Evento TESTE 1           |                                                                                 |          |
| Gtde, Turmas 2                   | Gtde. Vagas Disponíveis 20 Tipo Evento CURSO C.H. 10                            |          |
| Área Resp. T&D 130000000         | 00000 SEC MUN PLANEJAMENTO, ORÇAMENTO E GESTAO                                  |          |
| Validado? ⊠M                     | Andamenta CONCLUIDO                                                             | U        |
| Histórico de Validação           |                                                                                 |          |
| Data Operador                    | Andamento Descrição                                                             |          |
| 13/01/2015 14:52:02 0795535      | CONCLUIDO Events Validads                                                       | $\frown$ |
| 13/01/2015 14:51:35 D795535      | EM ANALISE                                                                      |          |
| 13/01/2019 14:30:37 0793335      | solicinado                                                                      |          |
|                                  |                                                                                 |          |
|                                  |                                                                                 |          |
|                                  |                                                                                 |          |

Preenchimento:

Clique em 🚵 para solicitar a validação.

CÓDIGO DE EVENTO: coloque o código do evento, clique ENTER.

Aparecerá o NOME DO EVENTO, QTDE DE TURMAS e QTDE. VAGAS DISPONÍVEIS.

Coloque a ÁREA RESP. T&D, utilizando a lista de valores.

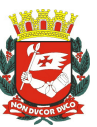

| Archon         | Histórico Funci            | ional Va  | gas <u>T</u> reinam | ento Medic   | ina e Gegurança:                                  | Qoncursos  | Processos | Tabelas          | Qutros Módulos | Janeia   |
|----------------|----------------------------|-----------|---------------------|--------------|---------------------------------------------------|------------|-----------|------------------|----------------|----------|
| 0-0            | 💵 🛹 🛰                      |           | <b>*</b> •          | 4" (+=   =+  | ) 🞌 – Hail 🐖                                      | PMSP       |           |                  |                | <b>S</b> |
| <b>a 1</b> 901 | citação de Valida          | ição de E | iventos (1-1-1-1    | 444444444444 | · \$ • \$ • \$ • \$ • \$ • \$ • \$ • \$ • \$ • \$ |            |           | \$12121212121212 |                | া দলস    |
| -8             | olicitação de <sup>1</sup> | Validaçã  | io                  |              |                                                   |            |           |                  |                |          |
|                | Ano Validação              |           | Infeio 🗍            |              | Término                                           |            | Prop      | osta             |                |          |
| Có             | digo do Evento             |           |                     |              | Visuelização                                      | do Projeto |           |                  |                |          |
| N              | ome do Evento              |           |                     |              |                                                   |            |           |                  |                |          |
|                | Otde. Turmas               |           | Otde                | . Vagas Di   | sponíveis                                         | Tipo I     | Evento    |                  | C.H.           |          |
| A              | rea Resp. T&D              |           |                     |              |                                                   |            |           |                  |                |          |
|                | Validado? [                |           |                     |              | And                                               | lamento    |           |                  |                |          |
| —н             | istórico de Va             | lidação   |                     |              |                                                   |            |           |                  |                |          |
|                | Data                       | Operado   | n Andam             | onto Des     | orição                                            |            |           |                  |                |          |
|                |                            |           |                     |              |                                                   |            |           |                  |                |          |
|                |                            |           |                     |              |                                                   |            |           |                  |                |          |
|                |                            |           | 1                   |              |                                                   |            |           |                  |                |          |
|                |                            |           |                     |              |                                                   |            |           |                  |                |          |
|                | 1                          |           | 1                   |              |                                                   |            |           |                  |                |          |
|                |                            |           |                     |              |                                                   |            |           |                  |                |          |

Clique em salvar 🖳 . O sistema apresentará a seguinte Mensagem; clique em OK:

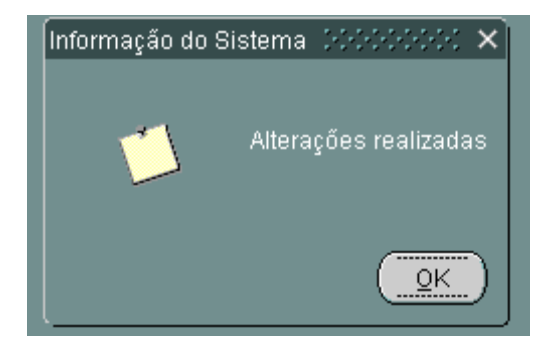

**Consulta da proposta em andamento:** Para consultar o andamento da proposta deve ser preenchido o CÓDIGO DO EVENTO, caso necessite realize uma consulta clicando

em em após identificar código do evento clique em OK.

#### Status que pode apresentar:

Solicitado: indica que foi feita a solicitação de validação da proposta. Até aqui o cadastro pode ser alterado. Depois do status análise, não é possível a menos que DGC coloque pendência.

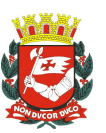

| Archon Histórico Funcional Vagas Treinamento Medicina e Segurança Concursos Processos Tabelas Outros Módulos | Janeta   |
|----------------------------------------------------------------------------------------------------|----------|
|                                                                                                    | S        |
| 🔚 Colleitação de Validação de Eventos - 200000000000000000000000000000000000                                 | C PNX    |
| Solicitação de Validação                                                                                     |          |
| Ano Validação Início Término Proposta                                                                        |          |
| Cádigo do Evento 20150010 Visualização do Projeto                                                            |          |
| Nome do Evento TESTE JOTA                                                                                    | - P1 -   |
| Gtde, Turmas <mark>6 Ctde, Vagas Disponíveis100 Tipo Evento</mark> CURSO C.H.10                              |          |
| Área Resp. T&D 00000000000000 PREFEITURA DO MUNICÍPIO DE SÃO PAULO                                           |          |
| Validado? Andamento SOLICITADO                                                                               |          |
| Histórico de Validação                                                                                       |          |
| Data Operador Andamento Descrição                                                                            |          |
| 02/00/2015 11:17:44 D700075 EM ANALISE O Evento está sendo analisado                                         | <u>e</u> |
| 02/03/2016 11:05:31 D760675 SOLICITADO                                                                       |          |
|                                                                                                    |          |
|                                                                                                    |          |
|                                                                                                    |          |
|                                                                                                    |          |

Em Análise: informar à unidade que o curso está em análise.

| Archon Históric  | o Funciona           | l Vagas   | Treinamento     | Medicina e Gegu         | rança Qoncursos          | Erocessos           | Tabelas | Qutros Módulos          | Janela              |
|------------------|----------------------|-----------|-----------------|-------------------------|--------------------------|---------------------|---------|-------------------------|---------------------|
| - Lat 1701 (Dec  | անու 📑 🖓             | <u> </u>  | <b>*</b> #      | + + <u>*</u> !          | 📾 🦛 PMSP                 |                     |         |                         | 1                   |
| 👬 Bolicitação de | ∍∨alidação           | ) de Ever | itee provovorov | *********************** | ************************ | ******************* | *****   | *********************** | <u> – s – s – s</u> |
| Solicitaçã       | io de Val            | dação     |                 |                         |                          |                     |         |                         |                     |
| Ano Vali         | dação                | 2016      | Início          | Término                 |                          | Prop                | osta    |                         | <b>e</b>            |
| Código do E      | Evento 2014          | 0010      |                 | Visuali                 | zação do Projeto         |                     |         |                         |                     |
| Nome do E        | Evento TESI          | ATOL IN   |                 |                         |                          |                     |         |                         |                     |
| Otde, T          | urmas <mark>6</mark> |           | Otde. Va        | gas Disponíveis 👥       | oo Tipo                  | Evento CURSC        | •       | C.H. 10                 |                     |
| Área Resp        | . T&D 0000           | 00000000  | DOOD PREFEI     | TURA DO MUNICÍPIO       | DE GÃO PAULO             |                     |         |                         |                     |
| Valid            | 1ado?                |           |                 |                         | Andamento IM             | ONALISE             |         |                         |                     |
| Histórico        | de Valida            | ção       |                 |                         |                          |                     |         |                         |                     |
| Data             | Op                   | erador    | Andamento       | Descrição               |                          |                     |         |                         |                     |
| 02/03/2015 11    | 17:44 0766           | 076 0     | M ANALISE       | O Evento está se        | ando analisado           |                     |         |                         | <u>(</u>            |
| 02/03/2016 11    | 06:31 0786           | 1076 (    | SOLICITADO      |                         |                          |                     |         |                         |                     |
|                  |                      |           |                 |                         |                          |                     |         |                         |                     |
|                  |                      |           |                 |                         |                          |                     |         |                         |                     |
|                  |                      |           |                 |                         |                          |                     |         |                         |                     |
|                  |                      |           |                 |                         |                          |                     |         |                         |                     |

Com Pendências: Informar à unidade que existe pendência na proposta, detalhes no campo descrição.

| ा 🖬 🖬   | 1 🕪   🔍 🖬       | -ta          | <b>                                    </b> | 1 - X7 - 463 (dd                        | PMSP              |                  |                  |                      | 1      |
|---------|-----------------|--------------|---------------------------------------------|-----------------------------------------|-------------------|------------------|------------------|----------------------|--------|
| 👬 Galia | itação de Valic | lação de Eve | intos (MMMMMM)                              | etertetetetetetetetetetetetetetetetetet | 01010101010101010 | 0101010101010000 | *[*]*[*]*[*]*[*] | 00000000000000000000 | ি এসম) |
| 5       | olicitação de   | Validação    |                                             |                                         |                   |                  |                  |                      |        |
|         | Ann Validanär   |              | Infein                                      | Término                                 |                   | Bros             | a a ta a         |                      |        |
|         | dias de Evente  | 20150010     | initero (                                   | Visualização                            | to Protein 1      |                  | /00/04           |                      |        |
|         | ango do Evenite |              |                                             |                                         | an regere         |                  |                  |                      |        |
| 1510    | ome do Evento   | THETE JOTA   |                                             |                                         |                   |                  |                  |                      |        |
|         | Gtde, Turmas    | 6            | Gtde, ∀aga                                  | as Disponíveis 100                      | Tipo I            | Evento CURSC     | )                | C.H. 10              |        |
| A.      | rea Resp. T&D   | 00000000000  | 20000 PREFEITU                              | IRA DO MUNICÍPIO DE SÃO                 | D PAULO           |                  |                  |                      |        |
|         | Validado?       |              |                                             | And                                     | amento COM        | PENDENCIAS       |                  | Dar Continuidade     |        |
| —н      | istórico de V   | alidação     |                                             |                                         |                   |                  |                  |                      |        |
|         | Data            | Operador     | Andamento                                   | Descrição                               |                   |                  |                  |                      |        |
| 02/0    | 3/2016 11:20:03 | D788876      | COM PENDENCIAE                              | teste jota                              |                   |                  |                  |                      |        |
| 02/0    | 3/2016 11:17:44 | D788876      | IIM ANALISI                                 |                                         |                   |                  |                  |                      |        |
| 02/0    | 3/2016 11:06:31 | D788875      | SOLICITADO                                  |                                         |                   |                  |                  |                      |        |
|         |                 |              |                                             |                                         |                   |                  |                  |                      |        |
|         |                 |              |                                             |                                         |                   |                  |                  |                      |        |
|         |                 |              |                                             |                                         |                   |                  |                  |                      |        |
|         |                 |              |                                             |                                         |                   |                  |                  |                      |        |
|         |                 |              |                                             |                                         |                   |                  |                  |                      |        |

Concluir: informar se o curso foi validado ou não.

| on Historico Fun                                                                                                    |                                                                                          | s Treinamento M                                                                         | edicina e Segurança. Concursos. Processos. Tabelas. Outros Módulos. Jai | neia       |
|----------------------------------------------------------------------------------------------------|------------------------------------------------------------------------------------------|-----------------------------------------------------------------------------------------|-------------------------------------------------------------------------|------------|
| 1787 💶 🗠 🔍 🗠 🖉 👘                                                                                                    |                                                                                          | T                                                                                       | He NT MOU OF PMSP                                                       | 5          |
| nálise de Validaçi                                                                                                    | ão de Eventos                                                                            | - Interference (Construction)                                                           |                                                                         | <b>NNX</b> |
| Análise de Sol                                                                                                    | licitação de                                                                             | Validação                                                                               |                                                                         |            |
| Ano Malidação                                                                                                    | 2016                                                                                     |                                                                                         |                                                                         | . e)       |
| And Vandagar                                                                                                    | 2010                                                                                     | Inicio (02/06/2011                                                                      | 5 Termino 02/03/2020 Numero Proposta 011/2015                           |            |
| código do Evento                                                                                                    | 20150010                                                                                 |                                                                                         | Visualização do Projeto                                                 |            |
| Nome do Evento                                                                                                    | TESTE JOTA                                                                               |                                                                                         |                                                                         |            |
| Gtde, Turmae                                                                                                    | 5                                                                                        | Otde, Vagas                                                                             | a Disponíveis 100 Tipo Evento CURSO C.H. 10                             |            |
| Area Resp. T&E                                                                                                    | 10000000000                                                                              | 0000 PREFEITUR                                                                          | A DO MUNICÍPIO DE SÃO PAULO                                             |            |
| Validado?                                                                                                    | SIM                                                                                      |                                                                                         | Tipo Evento Validado OV-GUA 15                                          |            |
|                                                                                                    |                                                                                          |                                                                                         | The figure canadalar and the                                            |            |
| Andreaster                                                                                                    | CONTRACT LUCION                                                                          |                                                                                         |                                                                         | -          |
| Andamento                                                                                                    | CONCLUIDO                                                                                |                                                                                         |                                                                         |            |
| Andamento                                                                                                    | alidação                                                                                 |                                                                                         |                                                                         |            |
| Andamento<br>Histórico de V                                                                                                    | alidação                                                                                 | Andamento                                                                               | Descrição                                                               |            |
| Andamento<br>Histórico de V<br>Data<br>2002/2015 11:25:05                                                                      | alidação<br>Operador                                                                     | Andamento                                                                               | Descrição                                                               |            |
| Andamento<br>Histórico de V<br>Data<br>203/2015 11:25:05<br>203/2015 11:22:03                                                  | CONCLUIDO<br>alidação<br>Operador<br>presers<br>0700075                                  | Andamento<br>CONCLUIDO                                                                  | Descrição<br>Vento Validado                                             | P          |
| Andamento<br>Data<br>2007/2015 11:25:05<br>2007/2015 11:22:03<br>2007/2015 11:22:13                                            | CONCLUBO                                                                                 | Andamento<br>CONCLUDO<br>EM ANALISE<br>DAR CONTINUIDAI                                  | Descrição<br>Ivento Valklado                                            | - F        |
| Andamento<br>Data<br>2002/2015 11:22:03<br>2003/2015 11:22:03<br>2003/2016 11:22:13<br>2003/2016 11:22:13                      | CONCLUIDO<br>alidação<br>Operador<br>D700075<br>D700075<br>D700075                       | Andamento<br>CONCLUIDO<br>EM ANALISE<br>DAR CONTINUIDA(<br>COM PENDENCIAIX              | Descrição<br>Ivento Validado                                            |            |
| Andamento<br>Data<br>2007/2015 11/26:05<br>2007/2015 11/26:05<br>2007/2015 11/26:03<br>2007/2016 11/2010<br>2007/2016 11/27:03 | CONCLUIDO<br>alidação<br>Operador<br>D700075<br>D700075<br>D700075<br>D700075<br>D700075 | Andamento<br>CONCLUIDO<br>EM ANALISE<br>DAR CONTINUIDAL<br>COM PENDENCIAS<br>EM ANALISE | Descrição<br>Ivento Validado                                            |            |

Observações: Após visualizar o projeto, se houver necessidade de correções ou complementações da área promotora, não salvar. Entrar em contato por e-mail e solicitar as complementações. Cabe a área T&D o controle do status das propostas. NÚMERO DA PROPOSTA: A partir da conclusão é gerada a informação no campo DESCRIÇÃO, se o projeto foi validado ou não. Caso tenha sido validado, será gerado automaticamente o NÚMERO DA PROPOSTA.

# 3. CADASTROS PARA ALIMENTAR O SISTEMA ANTES DE INICIAR O PROCESSO DE AGENDAMENTO.

Esses cadastros são necessários para registrar as Entidades, Locais e Instrutores que estarão aptos para serem vinculados aos cursos e eventos que serão agendados posteriormente.

#### *3.1º Passo:*

ENTIDADES: Treinamento  $\rightarrow$  Entidades  $\rightarrow$  Inst Oferecedoras de Treinamento.

| Archon Histórico Funcional Yagas | Treinamento Medicina e Segurança Cor | cursos <u>Pro</u> cessos <u>T</u> abelas <u>Q</u> utros Módulos Janela |
|----------------------------------|--------------------------------------|------------------------------------------------------------------------|
| 🖽 (fit 🕪 🔍 🔍 📖                   | Entidades                            | Inst Oferecedoras Treinamento 🧊 🍼                                      |
|                                  | Locais                               | Instituição que Oferece Evento                                         |
|                                  | Eventos                              | •                                                                      |
|                                  | Instrutores                          | •                                                                      |
|                                  | Recursos                             | •                                                                      |
|                                  |                                      |                                                                        |
|                                  | Agendas                              |                                                                        |
|                                  | Inscrições                           |                                                                        |
|                                  | Avaliações de Treinandos             |                                                                        |
|                                  | Lista Agenda                         |                                                                        |
|                                  | Resp. de Avaliação de Eventos        |                                                                        |
|                                  |                                      |                                                                        |
|                                  | Consultas                            | •                                                                      |
|                                  |                                      |                                                                        |
|                                  |                                      |                                                                        |
|                                  |                                      |                                                                        |
|                                  |                                      |                                                                        |
|                                  |                                      |                                                                        |

Clique em 🛅 para incluir uma nova célula, ou selecione a próxima linha em branco.

DIVISÃO DE GESTÃO DE CARREIRAS – DGC 1

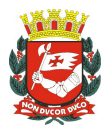

Efetuar o preenchimento de todos os campos: Sigla Instituição (orientamos criar uma sigla bem especifica para o sistema não confrontar com outras já criadas), Nome da Instituição, clique no campo Própria se for propriedade de PMSP, Contato (nome por extenso), telefone, campos de endereço.

| nstituições oferec                | edoras de Treinamento Scieles se se se se se se se se se se se se s | 506060 <b></b> |
|-----------------------------------|---------------------------------------------------------------------|----------------|
| Instituições                      |                                                                     |                |
| Sigla Instituição                 | Nome da Instituição                                                 | Propria?       |
| pact                              | Departamento de contas de Contesimento                              |                |
| boci                              | Divisio de Cestad de Carreira 1                                     | <u> </u>       |
|                                   |                                                                     |                |
|                                   |                                                                     | E. 11          |
|                                   |                                                                     | $\Box$ .       |
|                                   |                                                                     |                |
|                                   |                                                                     |                |
| Contato Mercie                    |                                                                     |                |
| Telefone 3396.7                   | 174                                                                 |                |
|                                   |                                                                     |                |
| Tipo Ender.                       | Endereço                                                            |                |
| Rua 👘                             | Libera Badara                                                       |                |
| Número                            | Complemento Bairro                                                  |                |
| 425                               | 2° Ander Centro                                                     |                |
| And the set of the set of the set | UF CEP                                                              |                |
| Cidade                            |                                                                     |                |

Clique em 📕 para salvar, o sistema apresentará a mensagem seguinte, OK:

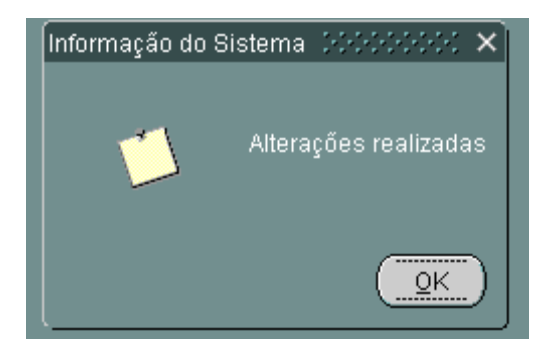

Saia da tela.

*3.2º Passo:* 

LOCAIS: TREINAMENTO  $\rightarrow$  Locais  $\rightarrow$  Locais.

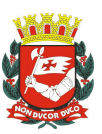

| Archon Histórico Funcional Vagas | Treinamento Medicina e Segurança | Concursos | <u>Pro</u> cessos | Tabelas  | Qutros Módulos | Janela |
|----------------------------------|----------------------------------|-----------|-------------------|----------|----------------|--------|
| 🔛 👘 📭 🔍 🖬                        | Entidades                        |           | <u>→</u>          |          |                | S      |
|                                  | Locais                           |           | Locais            |          |                |        |
|                                  | Eventos                          |           | Locais            | Ocupados |                |        |
|                                  | Instrutores                      |           | •                 |          | <i>,</i>       |        |
|                                  | Becursos                         |           | •                 |          |                |        |
|                                  | Agendas                          |           |                   |          |                |        |
|                                  | Inscrições                       |           |                   |          |                |        |
|                                  | Availações de Treinandos         |           |                   |          |                |        |
|                                  | Lista Agenda                     |           |                   |          |                |        |
|                                  | Kesp. de Avallação de Eventos    |           |                   |          |                |        |
|                                  | Consultas                        |           | •                 |          |                |        |
|                                  |                                  |           |                   |          |                |        |
|                                  |                                  |           |                   |          |                |        |

Ao abrir a tela aparecerá o último local cadastrado:

| Archon Histórico Funcional Vagas   | reinamento Medicina e Segurança. Concursos Erocessos Tabelas Qutros Módulos | Janela           |
|------------------------------------|-----------------------------------------------------------------------------|------------------|
| 🖼 mir 📭 🔍 🖘 📩 🗠 🛶                  | 1 + + + N1 105 @ PMSP                                                       | S                |
| Eccals de Mealização (555555555    | ***************************************                                     | 999 <b>x</b> 3 X |
| Locais Informaçã                   | es Adicionais                                                               |                  |
| Locais<br>Cód.<br>Sala/Labor/Audit | Nome do Local <mark>(Sala de Reuniao - 2ª Andar</mark><br>de Realização     |                  |
| Tipos de Locais SALA               | N° ou Nome da Sala <mark>Sele de Reunieo</mark> Próprio                     | P 🖂 .            |
| Contato                            | Telefone 3396-7174 Fax                                                      | - 1              |
| Capacidade Máxima 24               | Custo 0,00                                                                  |                  |
| Equipamentos                       |                                                                             |                  |
|                                    |                                                                             |                  |
| Observação                         |                                                                             |                  |
|                                    |                                                                             |                  |
|                                    |                                                                             |                  |
|                                    |                                                                             |                  |
|                                    |                                                                             |                  |
|                                    |                                                                             |                  |
|                                    |                                                                             | <u> </u>         |

Clique 🛅 em para incluir um local no sistema.

| 🔛 m 🕪 🔍 🖬 📩 🗙 🛁                     | 1 1 1 1 1 1 1 1 1 1 1 1 1 1 1 1 1 1 1 | Environe - |          | 1       |
|-------------------------------------|---------------------------------------|------------|----------|---------|
| 👬 Locais de Realização 🖓 (1996) (19 |                                       | *****      | *****    | o yn x  |
| Locais Informa                      | ões Adicionais                        |            |          |         |
| Locais<br>Cód.<br>Sala/Labor/Audit  | Nome do Local<br>de Reslização        |            |          |         |
| Tipos de Locais                     | N° ou Nome da Sala                    |            | Próprio? | · · · · |
| Contato                             | Telefone                              |            | ax       |         |
| Capacidade Máxima                   | Cueto                                 |            |          |         |
| Equipamentos                        |                                       |            |          |         |
|                                     |                                       |            |          |         |
| Observação                          |                                       |            |          |         |
|                                     |                                       |            |          |         |
|                                     |                                       |            |          |         |
|                                     |                                       |            |          |         |
|                                     |                                       |            |          |         |
|                                     |                                       |            |          | •       |
|                                     |                                       |            |          |         |

CÓD SALA/LABOR/AUDIT: Crie um código para identificar o local que irá cadastrar. Ex: ESC-S1 (orientamos criar uma sigla bem especifica para o sistema não confrontar com outras já criadas).

**Observação: O campo permite apenas 10 caracteres. Criar o código sem espaço.** NOME DO LOCAL DE REALIZAÇÃO: Descrição da Identificação deste local. Ex: ESCOLA.

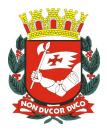

TIPOS DE LOCAIS: Utilize a lista de valores, selecione clique em OK.

| opalizar% |  |
|-----------|--|
|           |  |
|           |  |

Nº ou Nome da Sala: Identifique o local por número ou nome.

PRÓPRIO? Clique caso o local não seja alugado ou emprestado para a prefeitura.

CONTATO: Nome do responsável pelo agendamento.

TELEFONE: Contato do agendamento.

FAX: Campo não obrigatório.

CAPACIDADE MÁXIMA: Ao responder este campo coloque exatamente quantas pessoas cabem no local, este campo corresponderá ao limite de vagas para o evento cadastrado.

CUSTO: Campo não obrigatório.

EQUIPAMENTO: Campo não obrigatório. OBSERVAÇÃO: Campo não obrigatório.

| arene   |          |             |                 |            |       |     |     |        |          |               |       |       |                      |               |             | Mee         |        |      |         |        |        |           |      |                    |             |     |        |          |         |        |        |       |          |        |                |     |    |    |
|---------|----------|-------------|-----------------|------------|-------|-----|-----|--------|----------|---------------|-------|-------|----------------------|---------------|-------------|-------------|--------|------|---------|--------|--------|-----------|------|--------------------|-------------|-----|--------|----------|---------|--------|--------|-------|----------|--------|----------------|-----|----|----|
|         | ाजेंग    | 1           | • 1             | . 19       | Ŷm    |     | 1.8 | hi 🕽   | <        | <u>, "1</u> ] |       |       | TH:                  |               | +           | • •         | +      | . ?  |         |        | Per-1  | (internet | ) PN | 4961               |             |     |        |          |         |        |        |       |          |        |                |     | J  | P) |
| 500 L 4 | 96 B     | is c        | le I            | Rei        | ilizi | nçi | io. | \$+\$+ | (+ ( + ( | - 0 - 0 -     | 5+5+  | 5+5+  | 5+5+5                | + 5 + 5 + 5   | • \$ • \$   | · \$ · \$ · | \$-\$- | 5-5- | (+ (+ ) | 5+ ()+ | 5+5+5+ | 0.01      |      | • 5 • 5 • 5 • 5    | • \$ • \$ • |     | 5+5+5+ | \$+\$+\$ | +5+5+5+ | 5+5+5+ | 5+5+5+ | 5+5+5 | + (+ ()- |        | • \$ • \$ • \$ | *   | 31 | ×  |
|         |          |             | 2.2.3           | 80.9L      |       |     |     |        | nfo      | ma            | çőr   | 0.0.7 | Adi                  | oion          | aio         |             |        |      |         |        |        |           |      |                    |             |     |        |          |         |        |        |       |          |        |                |     |    |    |
|         | Lo<br>Sa | ica<br>la/t | la<br>Co<br>.at | d.<br>Ior/ | حر    | dit | co  | -6     |          |               |       | , N   | dom<br>de l          | ie da<br>Real | s L<br>Iz a | oca<br>çã:  | , e    | 600  | )LA     |        |        |           |      |                    |             |     |        |          |         |        |        |       |          |        |                | 1 6 |    |    |
|         | T        | ip o        | 6.6             | o t        | .0.0  | ais | 5,4 | LA     |          |               |       |       | $\mathbb{N}^{\circ}$ | ou I          | Nor         | me          | da.    | Sal  | la 🚹    |        |        |           |      |                    |             |     |        |          |         |        |        |       | P        | róprio | 9 IV           |     |    |    |
|         |          |             |                 | Ce         | nte   | ito | **  | ***    | ×        |               |       |       |                      |               |             |             |        | Tel  | efo     | me     | 111    |           |      | 11                 |             |     |        | 1.1      | ax.     |        |        |       |          |        |                | 1   |    |    |
|         |          |             | C               | вр         | ac)   | da  | de  | Min    | жінт     | -             | •     |       |                      |               |             |             | 0      | uste |         |        |        |           | 0    | 1 <mark>.00</mark> |             |     |        |          |         |        |        |       |          |        |                |     |    |    |
|         |          |             | 1               | qu         | ipe   | Im  | ent | ••     | 10 C     | ADE           | are a | AN D  | oli ili              | STUE          | SARTS.      | THE         | :      | M N  | 483.    | ж,     | 1.000  | ONE       | TOR  | , 1700.            | A. 1        | LOU | ж.     |          |         |        |        |       |          |        |                |     |    |    |
|         |          |             |                 | C          | be    | en  | aç. | ño     | 0 0      | ADE           | 117.0 | NG 1  | 9, <b>0,1</b> 7,     | A, C,A        | ын          | ото         | 6      |      |         |        |        |           |      |                    |             |     |        |          |         |        |        |       |          |        |                |     |    |    |
|         |          |             |                 |            |       |     |     |        |          |               |       |       |                      |               |             |             |        |      |         |        |        |           |      |                    |             |     |        |          |         |        |        |       |          |        |                |     |    |    |
|         |          |             |                 |            |       |     |     |        |          |               |       |       |                      |               |             |             |        |      |         |        |        |           |      |                    |             |     |        |          |         |        |        |       |          |        |                |     |    |    |
|         |          |             |                 |            |       |     |     |        |          |               |       |       |                      |               |             |             |        |      |         |        |        |           |      |                    |             |     |        |          |         |        |        |       |          |        |                |     |    |    |
|         |          |             |                 |            |       |     |     |        |          |               |       |       |                      |               |             |             |        |      |         |        |        |           |      |                    |             |     |        |          |         |        |        |       |          |        |                | G   |    |    |

Após o preenchimento clique em 📕 salvar, o sistema apresentará a seguinte Mensagem:

Clique em OK.

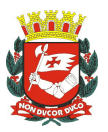

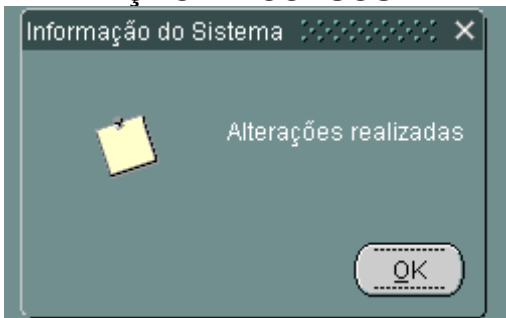

Saia da tela.

#### *3.3º Passo:*

**INSTRUTORES**: TREINAMENTO  $\rightarrow$  Instrutores  $\rightarrow$  Cadastro de Instrutores.

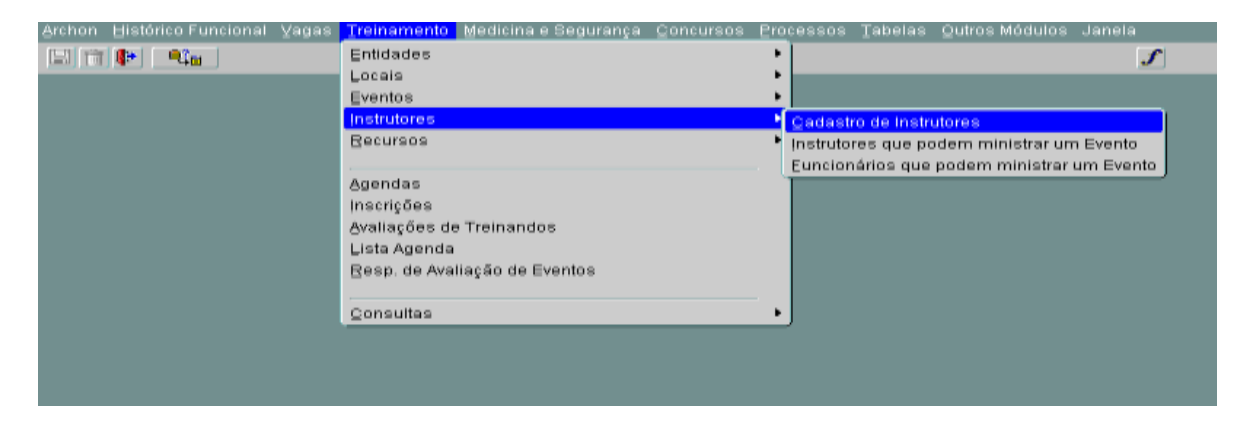

Clique em 🛅 para incluir o novo Instrutor.

| Archon  | <u>H</u> istórico Func | ional ⊻agas | Ţreinamento                          | <u>M</u> edicina e S | egurança | <u>C</u> oncursos | Processos | Tabelas | <u>O</u> utros Módulo | s Jane          |      |
|---------|------------------------|-------------|--------------------------------------|----------------------|----------|-------------------|-----------|---------|-----------------------|-----------------|------|
|         |                        | ங 🗙 📲       | <b>↑</b> <sub>R</sub> ↓ <sup>R</sup> | <b>4 ⇒ <u>\</u>?</b> | 🔁 🧧      | PMSP              |           |         |                       | 1828<br>1928    | ſ    |
| 篇 Instr | utores (AAAAAA         |             |                                      |                      |          |                   |           |         |                       | - 1999 <u>-</u> | ্র × |
| Dados   | do Instrutor           | Habilidad   | les 🛛 F                              | omação               |          |                   |           |         |                       |                 |      |
| h       | nstrutor –             |             |                                      |                      |          |                   |           |         |                       |                 | ור   |
|         | Instru                 | tor         | N                                    | úmero Funcio         | nal      |                   |           |         |                       |                 |      |
|         | No                     | me          |                                      |                      |          |                   |           |         |                       |                 |      |
|         | С                      | PF          |                                      |                      |          |                   |           |         |                       |                 |      |
|         |                        |             |                                      |                      |          |                   |           |         |                       |                 |      |
|         |                        |             |                                      |                      |          |                   |           |         |                       |                 |      |

Comece pelo NÚMERO FUNCIONAL se o instrutor for servidor da PMSP, os campos NOME e CPF serão preenchidos automaticamente.

Comece pelo NOME DO INSTRUTOR se o instrutor não for servidor da PMSP, acrescente o CPF do instrutor em questão.

DIVISÃO DE GESTÃO DE CARREIRAS - DGC 1

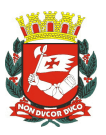

| Archon Histórico Funcional ⊻agas Treinamento Medicina e Segurança Concursos Processos Tabelas Qutros                                                                                                    | Módulos Janela   |
|----------------------------------------------------------------------------------------------------|------------------|
| 🔚 î 💽 🔩 🐩 🔭 🕂 🕂 🕂 🕂 👯 🖉 PMSP                                                                                                    | S 1              |
| $\mathbf{m}$ instrutores in the construction of the construction of the | <<<<>>><<< ≠ ⊼ × |
| Dados do Instrutor Habilidades Formação                                                                                                    |                  |
| Instrutor                                                                                                    |                  |
| Instrutor                                                                                                    |                  |
| Nome MARIA DAS DORES                                                                                                    |                  |
| CPF XXXXXXXX                                                                                                    |                  |
|                                                                                                    |                  |
|                                                                                                    |                  |

Caso seja feito o cadastro de um algum registro já cadastrado o sistema responderá:

| 📾 Th Ar No No No No                               | N94   |    | \$   |
|---------------------------------------------------|-------|----|------|
| m Instrutores                                     |       | ×  | 71 × |
| Dados do Instrutor Habilidades Pormação           |       |    |      |
| Instrutor                                         |       |    |      |
| Instrutor Número Funcional 7000759                |       | e, |      |
| Name                                              |       |    |      |
| CPF                                               |       |    |      |
|                                                   |       |    |      |
|                                                   |       |    |      |
|                                                   |       |    |      |
| Alerta 2000000000000000000000000000000000000      | . ×   |    |      |
|                                                   |       |    |      |
| Este funcionário já possui outro código de instru | itor. |    |      |
|                                                   |       |    |      |
|                                                   |       |    |      |
|                                                   |       |    |      |
|                                                   |       |    |      |
|                                                   |       | 0  |      |
|                                                   |       |    |      |

Após inserir os dados clique em 🔳 salvar, o sistema apresentará a seguinte mensagem, clique OK:

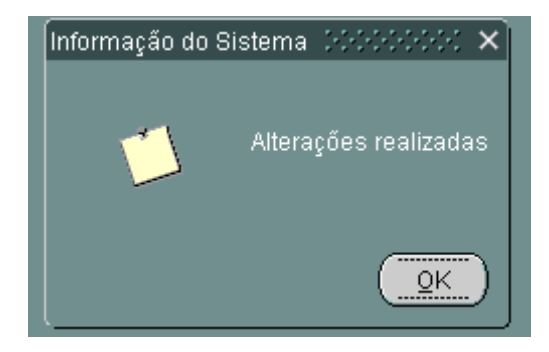

Saia da tela.

# 4. RELACIONAR A INSTITUIÇÃO E INSTRUTORES AO CÓDIGO DE EVENTO ANTES DE INICIAR O PROCESSO DE AGENDAMENTO.

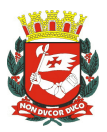

4.1º Passo:

**ENTIDADES:** Treinamento  $\rightarrow$  Entidades  $\rightarrow$  Instituição que Oferece evento. Vincular o curso validado na área promotora. (Lembre-se passo 3.1º deste passo a passo).

| Archon Histórico Funcional Vagas | Treinamento   | Medicina e Segurança | Concursos | <u>Pro</u> c       |          | Tabelas    | Qutros Módulos | Janela |
|----------------------------------|---------------|----------------------|-----------|--------------------|----------|------------|----------------|--------|
| 🖽 👘 📭 🔍 🖬                        | Entidades     |                      |           | •                  | nst Ofe  | recedoras  | Treinamento    | S      |
|                                  | Locais        |                      |           | - • <mark>-</mark> | nstituiç | ão que Ofi | erece Evento   | _      |
|                                  | Eventos       |                      |           | - ° T              |          |            |                |        |
|                                  | Instrutores   |                      |           | - •                |          |            |                |        |
|                                  | Recursos      |                      |           | - •                |          |            |                |        |
|                                  |               |                      |           | .                  |          |            |                |        |
|                                  | Agendas       |                      |           |                    |          |            |                |        |
|                                  | Inscrições    |                      |           |                    |          |            |                |        |
|                                  | Avaliações de | Treinandos           |           |                    |          |            |                |        |
|                                  | Lista Agenda  |                      |           |                    |          |            |                |        |
|                                  | Resp. de Aval | iação de Eventos     |           |                    |          |            |                |        |
|                                  |               |                      |           |                    |          |            |                |        |
|                                  | ⊆onsultas     |                      |           | •                  |          |            |                |        |
|                                  |               |                      |           |                    |          |            |                |        |

CÓDIGO DO EVENTO: Inserir o código do evento e clicar ENTER (caso necessite localizar o código efetuar uma consulta ao sistema através da lista de valores 🕮, ilumine o código escolhido, clique em OK). Após clicar em ENTER, o próximo campo será preenchido com o nome do evento automaticamente.

INSTITUIÇÃO: Na célula em branco insira a entidade promotora (prédio) que realizará o curso através da lista de valores 🔟, ilumine o código escolhido, clique em OK. Após identificar a unidade promotora o próximo campo será preenchido automaticamente. CUSTO PARTICIPANTE: campo não obrigatório.

CUSTO TOTAL; campo não obrigatório.

| ion    | Históri    | ico Funciona    | l Vagas  | Treinamento       | Medicinale 5       | segurança         | Goncursos              | Erocessos            | Tabelas       | Qutros Módulos          | Janela   |
|--------|------------|-----------------|----------|-------------------|--------------------|-------------------|------------------------|----------------------|---------------|-------------------------|----------|
| 101    | <b>4</b> H | <u>ജൂം</u>   നോ | ×        |                   |                    | Hereit i Kont     | PMSP                   |                      |               |                         |          |
| nstitu | Hções      | que Oferece     | m Deterr | ninado Evento     | 0.0000000000000000 | 0+0+0+0+0+0+0+0+0 | ,,,,,,,,,,,,,,,,,,,,,, | 8+8+8+8+8+8+8+8+8+8+ | 0-0-0-0-0-0-0 | *********************** | 2012년 27 |
| Ev     | onto       |                 |          |                   |                    |                   |                        |                      |               |                         |          |
| Cod.   | Even       | to 20160010     | T        | ESTE JOTA         |                    |                   |                        |                      |               |                         |          |
|        |            | ()              |          |                   |                    |                   |                        |                      |               |                         |          |
|        |            | Instituição     |          |                   |                    |                   | Cueto                  | Participante         | Cuero         | Total                   |          |
|        |            | SIN4Ca          | 60       | cretaria Municipe | al de Geetão       |                   | Custo                  | 2,00                 | Custe         | 2,00 (-)                |          |
|        |            |                 |          |                   |                    |                   | 1                      |                      | 1             |                         |          |
|        |            |                 |          |                   |                    |                   |                        |                      |               |                         |          |
|        |            |                 |          |                   |                    |                   |                        |                      |               |                         |          |
|        |            |                 |          |                   |                    |                   | 1                      |                      |               |                         |          |
|        |            |                 | 1        |                   |                    |                   | ji –                   |                      | t i           |                         |          |
|        |            |                 |          |                   |                    |                   |                        |                      |               |                         |          |
|        |            |                 |          |                   |                    |                   |                        |                      |               |                         |          |
|        |            |                 |          |                   |                    |                   |                        |                      |               | ( <del>1</del> - )      |          |
|        |            | Observação      | 3        |                   |                    |                   |                        |                      |               |                         |          |
|        |            |                 |          |                   |                    |                   |                        |                      |               |                         |          |
|        |            |                 |          |                   |                    |                   |                        |                      |               |                         |          |
|        |            |                 |          |                   |                    |                   |                        |                      |               |                         |          |

Depois de preenchido todos os campos clique em 📕, o sistema apresentará a sequinte Mensagem:

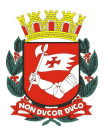

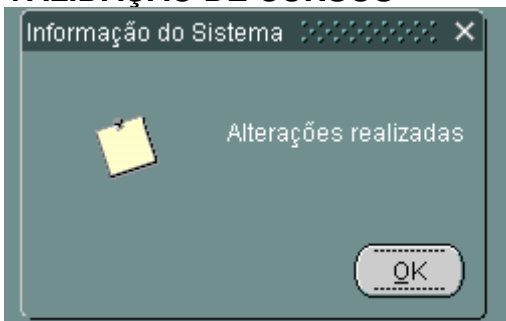

#### *4.2° Passo:*

**INSTRUTORES:** Treinamento  $\rightarrow$  Instrutores  $\rightarrow$  Instrutores que podem ministrar evento.

| Archon ⊟istórico Funcional ⊻agas | Treinamento Medicina e Segurança - Conci       | ursos <u>Pro</u> cessos <u>T</u> abelas Qutros Módulos Janela                                                |
|----------------------------------|------------------------------------------------|----------------------------------------------------------------------------------------------------|
| 🔛 🗊 🕪 🔍 🖬                        | Entidades                                      | • S                                                                                                    |
| RIGPEC 1000000000000000          | Locais<br>Eventos                              |                                                                                                    |
|                                  | Instrutores                                    | Cadastro de Instrutores                                                                                      |
| Notícia                          | Becursos                                       | <ul> <li>Instrutores que podem ministrar um Evento<br/>Funcionários que podem ministrar um Evento</li> </ul> |
| FOLHA 13° SALARIO 2014           | Agendas                                        |                                                                                                    |
| FOLHA DE PAGAMENTO MES 12        | Avaliações de Treinandos                       |                                                                                                    |
|                                  | Lista Agenda<br>Resp. de Avalias és de Eventes |                                                                                                    |
|                                  | Besp. de Avanação de Eventos                   |                                                                                                    |
|                                  | Consultas                                      | •                                                                                                    |

Este campo tem a função de vincular o instrutor ao evento que será ministrado.

| Archo        |       | Histórico Funcio  | nal Yagas         | Treinamento                         | Medicina                    | e Gegurança          |                   | Processos                                         | Tabelas | Qutros | Módulos                                 | Jane     |     |
|--------------|-------|-------------------|-------------------|-------------------------------------|-----------------------------|----------------------|-------------------|---------------------------------------------------|---------|--------|-----------------------------------------|----------|-----|
| - <b>D-0</b> | tin I | u <b>⊈</b> ⊨      |                   |                                     | +=   😽   🕎                  | ) Heali 🖛            | PERMIS            |                                                   |         |        |                                         |          | S   |
| ini to       | stru  | itores Habilitado | in 1-1-1-1-1-1-1- | \$+\$+\$+\$+\$+\$+\$+\$+\$+\$+\$+\$ | \$+\$+\$+\$+\$+\$+\$+\$+\$+ | 5+5+5+5+5+5+5+5+5+5+ | 5+5+5+5+5+5+5+5+5 | • \$ • \$ • \$ • \$ • \$ • \$ • \$ • \$ • \$ • \$ |         | ****** | • \$ • \$ • \$ • \$ • \$ • \$ • \$ • \$ | - (+)    | rax |
|              | Ev    | ento              |                   |                                     |                             |                      |                   |                                                   |         |        |                                         |          |     |
| Ce           | od t  | Evento            |                   |                                     |                             |                      |                   |                                                   |         |        |                                         |          |     |
|              |       |                   |                   |                                     |                             |                      |                   |                                                   |         |        |                                         |          |     |
|              | Im    | strutores         |                   |                                     |                             |                      |                   |                                                   | Valo    | r .    | Data                                    |          |     |
|              |       | Instrutor         | Nome              |                                     |                             |                      |                   |                                                   | Hora/A  | ula    | Cotação                                 | <u> </u> |     |
|              |       |                   |                   |                                     |                             |                      |                   |                                                   |         | _      |                                         | -1       |     |
|              |       |                   | 1                 |                                     |                             |                      |                   | 1                                                 |         | 1      |                                         |          |     |
|              |       |                   |                   |                                     |                             |                      |                   |                                                   |         |        |                                         |          |     |
|              |       |                   |                   |                                     |                             |                      |                   |                                                   |         | -      |                                         |          |     |
|              |       |                   | ji                |                                     |                             |                      |                   | - î                                               |         | 1      |                                         |          |     |
|              |       |                   |                   |                                     |                             |                      |                   |                                                   |         |        |                                         |          |     |
|              |       |                   |                   |                                     |                             |                      |                   |                                                   |         |        |                                         |          | _   |
|              |       |                   |                   |                                     |                             |                      |                   |                                                   |         |        |                                         |          |     |
|              |       | Observação        |                   |                                     |                             |                      |                   |                                                   |         |        |                                         |          |     |
|              |       |                   |                   |                                     |                             |                      |                   |                                                   |         |        |                                         |          |     |
|              |       |                   |                   |                                     |                             |                      |                   |                                                   |         |        |                                         |          |     |
|              |       |                   |                   |                                     |                             |                      |                   |                                                   |         |        |                                         |          |     |

COD. EVENTO: Inserir o código do evento, caso necessite localizar o código efetuar uma consulta ao sistema através da lista de valores (1), após identificar o código selecionar e clicar em OK.

INSTRUTOR: Utilize a lista de valores para cadastrar o instrutor. Lembre-se, este instrutor já deve estar cadastrado (conforme passo 3.3º deste passo a passo).

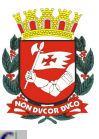

| nstrutores |                           | Valor     | Data    |
|------------|---------------------------|-----------|---------|
| Instrutor  | Nome                      | Hora/Aula | Cotação |
| 4          | JOSIANE APARECIDA PEREIRA |           |         |
| 3          | EVANDRO SILVESTRINI MOTA  |           |         |
|            |                           |           |         |
|            |                           |           | 1       |
|            |                           | 1         | 1 1 1   |
|            |                           |           | 1 1 2   |
|            |                           |           | 4       |
|            |                           |           |         |
|            |                           |           | 4       |
|            |                           |           |         |
|            |                           |           |         |

Após selecionar o instrutor clique em 🔲 ou pressione a tecla <F10>, o sistema apresentará a seguinte Mensagem:

| Informação do : | Sistema DOCODOC 🗙     |
|-----------------|-----------------------|
|                 |                       |
|                 | Altoraçãos realizadas |
|                 | Alterações realizadas |
|                 |                       |
|                 |                       |
|                 | <u></u> )             |
|                 |                       |

# 5. CRIAÇÃO DE AGENDAS

#### 5.1° Passo:

 $\textbf{AGENDA}: Treinamento \rightarrow Agenda$ 

| Archon            |                       | Vadae     | Treinamento           | Medicina e Segurança | Goncursos | Ero |   |      |    |
|-------------------|-----------------------|-----------|-----------------------|----------------------|-----------|-----|---|------|----|
| 12-31 T177        | 10+ 92m               |           | Entidades             |                      |           |     |   |      | 5  |
| CHARLEN IN CALLER |                       |           | Locais                |                      |           | •   |   | <br> |    |
|                   | <u> </u>              |           | Eventos               |                      |           | •   |   | <br> |    |
|                   |                       |           | Instrutores           |                      |           | •   |   |      |    |
|                   | Noticia               |           | Recursos              |                      |           | •   |   |      |    |
|                   | Danco Equalizado em 1 | 0/12/14   |                       |                      |           |     | 5 |      |    |
|                   | FOLHA 13º SALARIO 3   | 2014      | Agendas               |                      |           |     |   |      |    |
|                   | FOLHA DE PAGAMENT     | O MES 12/ | Inscrições            |                      |           |     | 1 |      |    |
|                   |                       |           | Avallações de         | Treinandos           |           |     |   |      |    |
|                   |                       |           | Electric Agendia      | techo de Investos    |           |     | Ð |      |    |
|                   |                       |           | Erecht de wool        | ração de Evenitos    |           |     |   |      | _  |
|                   |                       |           | Consultas             |                      |           | •   |   |      | -  |
|                   |                       |           | Marco 11 to Gillor to |                      |           | -   |   |      |    |
|                   |                       |           |                       |                      |           |     |   |      | 24 |
|                   |                       |           |                       |                      |           |     |   |      | 44 |
|                   |                       |           |                       |                      |           |     |   |      |    |
|                   |                       |           |                       |                      |           |     |   |      | -  |
|                   |                       |           |                       |                      |           |     |   |      |    |
|                   |                       |           |                       |                      |           |     |   |      |    |
|                   |                       |           |                       |                      |           |     |   |      |    |
|                   |                       |           |                       |                      |           |     |   |      |    |
|                   |                       |           |                       |                      |           |     |   |      |    |
|                   |                       |           |                       |                      |           |     |   |      |    |
|                   |                       |           |                       |                      |           |     |   |      |    |

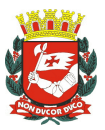

5.2° passo:

Na Aba agenda de eventos com a tela em branco, clique no botão 🚵 para inserir um novo registro. Preencha todos os campos:

| Archon Histórico Func          | ional ⊻agas <u>T</u> re | inamento Medicina e Se                       | egurança <u>⊂</u> oncursos <u>P</u> ro | ocessos <u>T</u> abelas <u>O</u> | utros Módulos Janela |
|--------------------------------|-------------------------|----------------------------------------------|----------------------------------------|----------------------------------|----------------------|
| 😫 💼 🕪 🛛 🔍 🖬                    | 📩 🗙 📑 📋                 | ↑ <sub>R</sub> ↓ <sup>R</sup> ← → <u>\</u> ? | 🕾 孉 PMSP                               |                                  | 🖳 💥 🏾 🍠              |
| 💏 Agendas (PD-D-D-D-D-         |                         | 0.0.0.0.0.0.0.0.0.0.0.0.0.0.0.0              | 0.000.000.000.000.000.000              | 0-0-0-0-0-0-0-0-0-0-0-0-0-0-0-   | ००००००००००० 🗉 ज्ञ 🗙  |
| Agenda de Eventos              | Instrutores             | Horários                                     | Instrutores por Aula                   | Recursos                         | Dados Adicionais     |
| Agendas —                      |                         |                                              |                                        |                                  |                      |
| Cod. Evento                    |                         |                                              |                                        |                                  |                      |
| Número Proposta                |                         |                                              |                                        |                                  |                      |
| Instituição                    |                         |                                              |                                        |                                  |                      |
| Local Realização               |                         |                                              |                                        |                                  |                      |
| Data Início                    |                         | Data término                                 | 5                                      | Situação <mark>Normal</mark>     | ▼                    |
| Horário Início                 |                         | Horário término                              | Status do                              | o Evento                         |                      |
| Vagas                          |                         | Ocupadas                                     | Status d                               | a Turma                          |                      |
| Custo/participante             |                         |                                              |                                        | Custo total                      |                      |
| Recursos do Local              |                         |                                              |                                        |                                  |                      |
|                                |                         |                                              |                                        |                                  |                      |
| Informações sobre<br>Inscrição |                         | F                                            | tecursos da Companhia?                 |                                  |                      |
|                                |                         |                                              |                                        |                                  | <b>T</b>             |
|                                |                         |                                              |                                        |                                  |                      |
|                                |                         |                                              |                                        |                                  |                      |

#### ABA: AGENDA DE EVENTOS.

- A cada turma é necessário fazer um novo agendamento.
- CÓDIGO DO EVENTO: Utilize a lista de valores, caso não tenha o código do evento pretendido em mãos.
  - NÚMERO PROPOSTA: Será preenchido automaticamente depois da tela salva.
  - INSTITUIÇÃO: Utilize a lista de valores.
  - LOCAL REALIZAÇÃO: Utilize a lista de valores.
  - DATA INÍCIO: O sistema só aceitará datas a partir do dia seguinte ao cadastro.
  - DATA TÉRMINO: Cadastre a mesma data início ou posterior a data início.
  - SITUAÇÃO: De acordo com a situação do evento, clique no campo desejado.
  - STATUS DO EVENTO: Indica se está em andamento ou concluído.
  - STATUS DA TURMA: Indica se os participantes já foram avaliados ou se está aguardando avaliação.
  - HORÁRIO INÍCIO: Cadastro da hora prevista para o início do evento.
  - HORÁRIO TÉRMINO: Cadastro da hora prevista para o término do evento.
  - STATUS DO EVENTO: Será preenchido automaticamente.

• VAGAS: Determine a quantidade de vagas, respeitando o limite da capacidade máxima do local escolhido.

OCUPADAS: Campo preenchido automaticamente, conforme inscrições confirmadas.

- CUSTO / PARTICIPANTE: Campo não obrigatório.
- CUSTO TOTAL: Campo não obrigatório.
- RECURSOS DO LOCAL: Informações pertinentes ao local do evento.

• INFORMAÇÕES SOBRE INSCRIÇÃO: Como o curso deverá ser divulgado na Unidade.

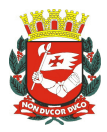

• Após o preenchimento dos campos clique em salvar, o sistema apresentará a seguinte mensagem:

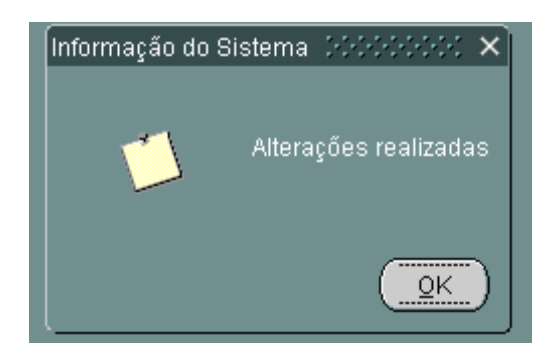

#### 5.3° Passo:

#### ABA: INSTRUTORES.

Clique na aba Instrutores:

| Archen E | listórico Fur                                                                                                    | ncional Va | gas Trei | namento Medicir | ia e Begurança | Concursos     | Processos | Tabelas  | Qutros Módulos | Janela    |
|----------|----------------------------------------------------------------------------------------------------|------------|----------|-----------------|----------------|---------------|-----------|----------|----------------|-----------|
|          | and the second second s | j 🔤 🕹 🔀 🗕  |          | ** ** **        |                | P Privates    |           |          | <u></u>        |           |
| Agenda   | de Eventos                                                                                                    | Ins        | trutores | Horár           | ios Inst       | rutores por A | ula E     | Recursos | Dados A        | dicionais |
|          |                                                                                                    |            |          |                 |                |               |           |          |                |           |
|          |                                                                                                    | Instrutor  |          | Nome            |                | Atividade     |           |          |                |           |
|          | , i i i i i i i i i i i i i i i i i i i                                                                                                    |            |          |                 |                |               |           |          |                |           |
|          |                                                                                                    |            |          |                 |                |               |           |          |                |           |
|          |                                                                                                    |            |          |                 |                |               |           |          |                | 33        |
|          |                                                                                                    |            |          |                 |                |               |           |          |                | 88        |
|          |                                                                                                    |            |          |                 |                |               |           |          |                |           |
|          |                                                                                                    |            |          |                 |                |               |           |          |                |           |
|          |                                                                                                    |            |          |                 |                |               |           |          |                |           |
|          |                                                                                                    |            |          |                 |                |               |           |          |                |           |
|          |                                                                                                    |            |          |                 |                |               |           |          |                |           |
|          |                                                                                                    |            |          |                 |                |               |           |          |                |           |
|          |                                                                                                    |            |          |                 |                |               |           |          |                |           |

- INSTRUTOR: Clique na célula em branco e utilize a lista de valores. Selecione o(s) Instrutor(es) ou palestrante(s) responsável(is), em ministrar o evento referente à turma que está sendo cadastrada (lembre-se da relação entre o curso e o instrutor realizado no item 4.2).
- NOME: Campo preenchido automaticamente.
- ATIVIDADE: Utilize a lista de valores, escolha a atividade referente ao evento ministrado pelo instrutor, respeite o código correspondente ao limite de carga horária.
- As demais abas estarão inabilitadas.

Observação: O preenchimento do(s) Instrutor(s) é obrigatório, sem esse preenchimento não será possível realizar o passo seguinte.

# 6. INSCRIÇÕES DOS PARTICIPANTES

DIVISÃO DE GESTÃO DE CARREIRAS - DGC 1

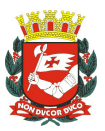

Realização das inscrições dos servidores participantes.

#### 6.1° Passo:

#### **INSCRIÇÕES:** Treinamento $\rightarrow$ Inscrições.

| Archon ⊟istórico Funcional ⊻agas                                                                | <mark>reinamento</mark> Medicina e Segurança <u>C</u> oncursos <u>Pro</u> cess                                                                                                    | sos Tabelas Qutros Módulos Janela |
|-------------------------------------------------------------------------------------------------|----------------------------------------------------------------------------------------------------|-----------------------------------|
| 🖽 👘 🕪 🔍 🕰                                                                                       | ntidades                                                                                                    | ſ                                 |
| Notícia<br>Banco Equalizado em 18/12/14<br>FOLHA 13º SALARIO 2014<br>FOLHA DE PAGAMENTO MES 12/ | pocais<br>pocais<br>pocais |                                   |
|                                                                                                 | 2onsuitas •                                                                                                    |                                   |

Tela utilizada para inscrição dos participantes de uma determinada turma. Para que um curso/evento seja valido para o crescimento na carreira dos servidores participantes é necessário que os cargos base tenham sido selecionados e contemplados no processo de validação do projeto.

#### 6.2° Passo:

Preenchimento:

- EVENTO: Insira o código do evento, os dados relativos à turma serão carregados automaticamente, caso necessário, localize o código utilizando o modo consulta, através da lista de valores .
   , após identificar o código selecione e clique em OK.
- REG. FUNC: Inserir o RF dos participantes.
- PARTICIPANTE: O nome do participante será preenchido automaticamente.
- VALOR: campo não obrigatório.
- STATUS: Clique na seta e escolha a situação adequada para o inscrito:
- **Espera**: Aguardando mudança de status pelo responsável pela inscrição (Cadastro reserva).
- **Reservado**: Aguardando confirmação para participar na turma.
- Confirmado: Servidor confirma a participação na turma.
- **Cancelado**: Servidor cancela a participação na turma.
- VALIDO PARA EVENTOS DE CARREIRA? Após inserir os participantes e

realizar as alterações dos status necessárias, salvar em e o sistema irá informar se o curso será valido ou não para a carreira de cada participante no campo "válido para eventos de carreira".

• Após inscrever todos os participantes, clique em 📕, o sistema apresentará a seguinte Mensagem, clique em OK:

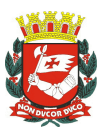

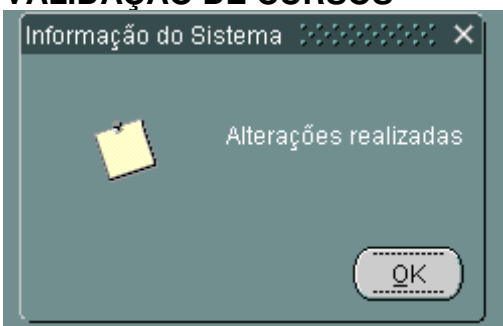

LISTA DE PRESENÇA: Lista de presença estará disponível no botão
 Lista de Presença para consultas e impressões após todos os participantes serem inseridos e salvos independe mente de valer ou não para a carreira.

# 7. AVALIAÇÕES DOS PARTICIPANTES

7.1° Passo:

**AVALIAÇÕES**: Treinamento  $\rightarrow$  Avaliações de Treinandos.

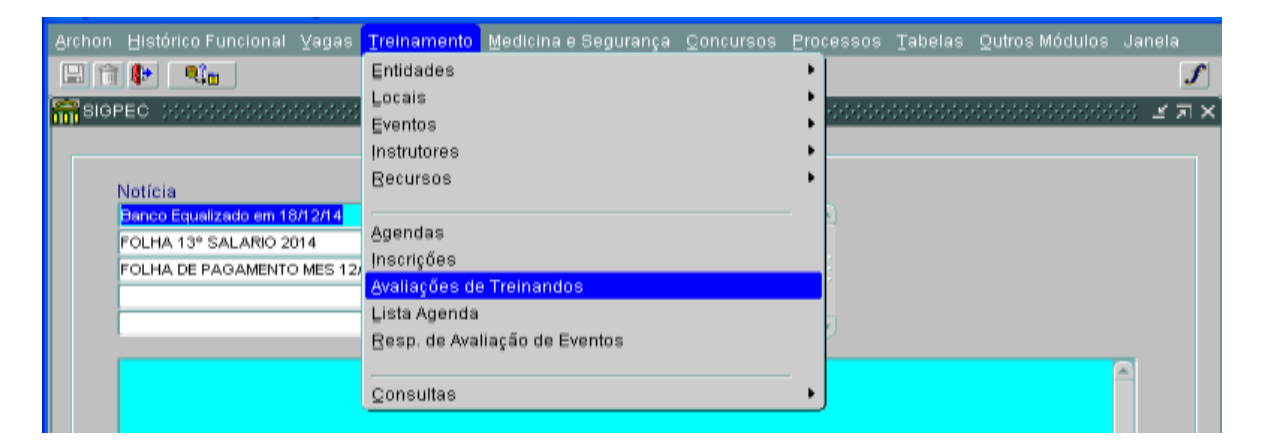

A aprovação do servidor estará disponível após a realização do evento.

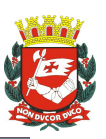

| chon Histórico Funcional | ⊻agas <u>T</u> reinamento <u>M</u> eo | dicina e Segurança - <u>C</u> on | cursos <u>P</u> roc | essos <u>T</u> a | abelas <u>O</u> ut | ros Módulos I; |       |
|--------------------------|---------------------------------------|----------------------------------|---------------------|------------------|--------------------|----------------|-------|
| 1 🔒 📭                    | 1                                     | 🔸 🞌 — 🙉 💇 РМ                     | SP                  |                  |                    | <b>_</b>       | Ĵ     |
| Avaliações (contractor)  |                                       |                                  |                     |                  |                    |                | ্র সা |
| Filtro                   |                                       |                                  |                     |                  |                    |                |       |
| Evento                   |                                       |                                  |                     |                  |                    | Cancelar Agen  | da    |
| Local                    |                                       |                                  |                     |                  |                    | Sem Aprovado   | is    |
| l I                      | nício T                               | érmino                           | Propost             | a                |                    | r              |       |
| Hor                      | a Iní. 🛛 🛛 Hora                       | i Térm.                          | Statu               | s                |                    | Certificado    |       |
| Particinantes            | Resultados nor discipli               | 22                               |                     |                  |                    |                |       |
| rancipantes              | ( ivesuitados por discipii            |                                  | Não                 |                  |                    | Válido para    |       |
| Participante             | Nome                                  | Aprovado                         | Aprovado            | Freq.            | Nota               | Carreira       |       |
|                          |                                       | •                                | $^{\circ}$          |                  |                    |                |       |
|                          |                                       | O                                | 0                   |                  |                    |                |       |
|                          |                                       | 0                                | 0                   |                  |                    |                |       |
|                          |                                       | 0                                | 0                   |                  |                    |                |       |
|                          |                                       | 0                                | 0                   |                  |                    |                |       |
|                          |                                       | 0                                | 0                   |                  |                    |                |       |
|                          |                                       | 0                                | 0                   |                  |                    |                |       |
|                          |                                       | 0                                | 0                   |                  |                    |                |       |
|                          |                                       | 0                                | 0                   |                  |                    |                |       |
|                          |                                       | O                                | 0                   |                  |                    |                |       |
|                          |                                       | O                                | 0                   |                  |                    |                |       |
|                          |                                       |                                  |                     |                  |                    |                |       |
|                          |                                       |                                  |                     |                  |                    |                |       |

*7.2° Passo:* 

- EVENTO: Insira o código do evento, caso necessite localizar o código, utilize a lista de valores 🗊 após identificar o código selecionar e clicar em OK. Os demais campos serão preenchidos automaticamente.
- CANCELAR AGENDA: caso o curso/evento não ocorra mais e necessite cancelar a agenda anteriormente criada.
- SEM APROVADOS: caso o curso/evento ocorra, mas não houve nenhum participante aprovado.
- PARTICIPANTE: O sistema listará automaticamente os participantes.
- APROVADO: selecionar cada participante e clicar em aprovado.
- NÃO APROVADO: selecionar cada participante e clicar em não aprovado
- FREQUÊNCIA: caso tenham sido atendidos os critérios para a aprovação, colocar a freqüência, preservando o mínimo para a aprovação, apontado na tela de evento.
- NOTA: Analise a tela de evento, caso o critério nota tenha sido selecionado utilize este campo.

| Avaliação      |
|----------------|
| Conceito       |
| Nota           |
| Frequência 100 |
|                |

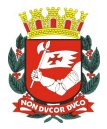

- VÁLIDO PARA A CARREIRA: o sistema informará se o curso/evento será válido para o crescimento da carreira do servidor selecionado.
- •

Após aprovar ou não os participantes as informações devem ser salvas. Clique em Il salvar, o sistema apresentará a seguinte Mensagem, clique em OK:

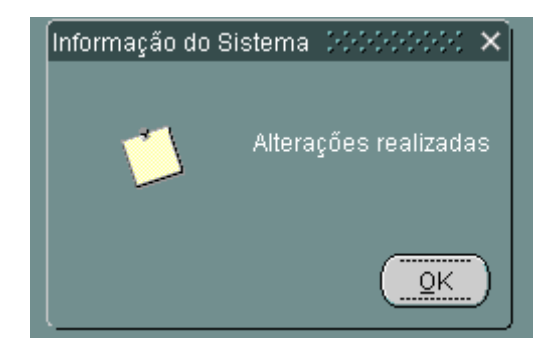

**Atenção:** Nesse momento a área promotora ou Unidade de Recursos Humanos que realizar essa avaliação estará assegurando o cumprimento de todo o processo de validação de curso. Somente após a realização das Avaliações a pontuação e/ou carga horária dos servidores participantes poderão ser computadas para os eventos de crescimento de carreira.

# 8. EMISSÃO DE CERTIFICADOS.

#### 8.1° Passo:

- Mantenha-se na tela de AVALIAÇÕES.
- Os certificados e o cadastro da pontuação referente ao evento serão gerados automaticamente pelo sistema a partir da aprovação do servidor.
- Clique em CERTIFICADO.
   Certificado

#### 8.2° Passo:

Para impressão dos certificados aparecerá a seguinte tela:

| IDAÇAO DE                     | 0011000                                |                                          |      |
|-------------------------------|----------------------------------------|------------------------------------------|------|
| Emissão do Certif             | lcado 00000000000000000000             | \$10101010101010101010101010101010101010 | 2-2- |
| Tino                          |                                        |                                          |      |
|                               | Entite Contribution de RE coloniane de |                                          |      |
|                               | Emitir Certificado do RF selecionado   | ,                                        |      |
| •                             | Emitir todos os Certificados           |                                          |      |
| <b>Responsáve</b><br>Resp. Ce | el pela Assinatura                     | Resp. Certificado 2                      |      |
| Vinc. Resp. Ce                | ertificado 1                           | Vinc. Resp. Certificado 2                |      |
|                               |                                        |                                          |      |
|                               | Emitir Certificado                     | Cancelar                                 |      |
|                               |                                        |                                          |      |

- Selecionar se deseja gerar todos os certificados ou apenas do servidor selecionado.
- O responsável pela assinatura podendo ser uma ou duas assinaturas, inserindo o RF e o vínculo do responsável.
- Clique: EMITIR CERTIFICADO.
- O sistema emitirá o seguinte certificado.

| Ø                                                                            | PREFEITURA DO MUNICÍ                           | PIO DE SÃO PAU                | ILO                                                                                              |
|------------------------------------------------------------------------------|------------------------------------------------|-------------------------------|--------------------------------------------------------------------------------------------------|
|                                                                              | CERTIFI                                        |                               |                                                                                                  |
| Certificamos que, <sup>*</sup><br><b>PALESTRA -</b><br>dia 27/03/2015, no(a) | Servido Público<br>, validado sob nº<br>SMGDGC | Registro<br>, com duraç<br>Sá | foi aprovado na Palestra<br>ção de <b>4</b> horas, realizado no<br>ão Paulo,03 de junho de 2015. |
|                                                                              | Servido Púb                                    | lico                          | _                                                                                                |
|                                                                              | PROFESSOR ED INFANTIL E ENS<br>BMEF/DRE-FO     | S FUNDAMENTAL CAT 3<br>VSME   |                                                                                                  |

Dessa forma, o processo de validação de cursos e eventos estará, em todas as suas etapas, cumprido.

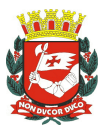

## **VALIDAÇÃO DE CURSOS** 9. CONSULTAS

# 9.1 Como consultar um Curso/Evento e também sua vigência

| <b>Consultas</b> : I reinamento $\rightarrow$ Consultas $\rightarrow$ Busca Evento |
|------------------------------------------------------------------------------------|
|------------------------------------------------------------------------------------|

| Archon | Histórico Funcional                                                        | ⊻agas                     | <u>T</u> reinamento                    | Medicina e Segurança        | <u>C</u> oncursos | Pro         | essos                                            | Tabelas                                        | Qutros Módu    | os Janela              |
|--------|----------------------------------------------------------------------------|---------------------------|----------------------------------------|-----------------------------|-------------------|-------------|--------------------------------------------------|------------------------------------------------|----------------|------------------------|
| E 🗎    | EC DESERVED                                                                |                           | ⊑ntidades<br>Locais<br>Eventos         |                             |                   | +<br>+<br>+ |                                                  |                                                |                | <b>র</b><br>১৯৬০ শ্রাস |
|        | Notícia<br>FOLHA DE PAGAMENTO                                              | D MES 06/                 | Instrutores<br>Recursos                |                             |                   | +<br>+      | ـــــــــــــــــــــــــــــــــــــ            |                                                |                |                        |
|        |                                                                            |                           | Agendas<br>Inscrições<br>Avaliações de | · Treinandos                |                   |             |                                                  |                                                |                |                        |
|        |                                                                            |                           | Lista Agenda<br>Resp. de Aval          | iação de Eventos            |                   |             | J                                                |                                                |                |                        |
|        | Datas de processamen<br>(27/05) - 1º Processam                             | io da folha<br>iento      | <u>C</u> onsultas                      |                             |                   | •           | <u>Consult</u>                                   | ль.<br>a Geral de                              | e Inscrições   |                        |
|        | (31/05) - Liberação par<br>(03/06) - 2º Processam<br>(09/06) - DATA DE COF | a as Unid<br>iento<br>RTE | ades                                   |                             |                   |             | <u>R</u> espos<br><mark>Busca E</mark><br>Coctão | tas de Qu<br><mark>Ventos</mark><br>de Correir | estionários de | Treinamentos           |
|        | (10/06) - 3º Processam<br>As atualizações de cad                           | iento<br>lastro e fri     | equência deverã                        | o ser efetuadas diariamente | э.                | U.          | Qestau                                           | ue carren                                      | ao             | 灵                      |
|        |                                                                            |                           |                                        |                             |                   |             |                                                  |                                                |                |                        |
|        |                                                                            |                           |                                        |                             |                   |             |                                                  |                                                |                |                        |
|        |                                                                            |                           |                                        |                             |                   |             |                                                  |                                                |                |                        |

Aparecerá a seguinte tela:

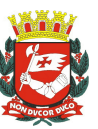

| Archor | Histórico Fun  | cional ⊻agas                     | Treinamento | Medicina e S  | egurança | <u>C</u> oncursos | Processos   | Tabelas | <u>O</u> utros M | ódulos | Janela      |
|--------|----------------|----------------------------------|-------------|---------------|----------|-------------------|-------------|---------|------------------|--------|-------------|
| Ef     | 1 🔛            |                                  | [           | <b>4 ≯ \?</b> | res) 🐖   | PMSP              |             |         |                  |        | ſ           |
| 🔐 Bu   | sca Eventos 🔅  |                                  |             |               |          |                   |             |         |                  |        | ःः ≝ ज्ञ ×े |
|        | Busca de Even  | ntos                             |             |               |          |                   |             |         |                  |        |             |
| N      | ome do Curso   |                                  |             |               |          |                   |             | Fonétic | a ? 🗖 -          | Busc   | ar          |
|        | Proposta       |                                  |             |               |          | Ordenar po        | ir Nome 🗖 - |         |                  |        |             |
|        | .ista de Event | <b>os encontrad</b><br>Número da | 0S          |               |          |                   |             |         |                  |        |             |
|        | Cód. Evento    | Proposta                         |             |               |          | Nome              |             |         | Té               | irmino |             |
| -      |                |                                  |             |               |          |                   |             |         |                  |        |             |
|        |                |                                  |             |               |          |                   |             |         |                  |        |             |
|        |                |                                  |             |               |          |                   |             |         |                  |        |             |
| -      |                |                                  |             |               |          |                   |             |         |                  |        | - 8         |
| -      |                |                                  | _           |               |          |                   |             |         |                  |        | - 2         |
|        |                |                                  |             |               |          |                   |             |         |                  |        |             |
|        |                |                                  |             |               |          |                   |             |         |                  |        |             |
|        |                |                                  | _           |               |          |                   |             |         |                  |        | -           |
|        | 1              |                                  |             |               |          |                   |             |         |                  |        |             |
|        | Total de Reg   | istros                           |             |               |          |                   |             |         |                  | Evento | >           |
|        |                |                                  |             |               |          |                   |             |         |                  |        |             |

Preenchimento:

• PROPOSTA: preencher o campo com o número da proposta de validação. Exemplo de preenchimento: 000/2017.

Em seguida clicar no botão Buscar

Aparecerá a seguinte tela:

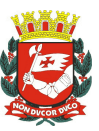

| non Histórico Fun | cional ⊻agas ]                    | <u>T</u> reinamento             | Medicina e Seg | ∣urança <u>C</u> oncursos | Processos   | Tabelas | Qutros Módulo  | s Janela     |
|-------------------|-----------------------------------|---------------------------------|----------------|---------------------------|-------------|---------|----------------|--------------|
| î 🖡 🔍             |                                   | ↑ <sub>R</sub> ↓ <sup>R</sup> ↓ | ⊨ ┡┦           | 🔁 🧰 PMSP                  |             |         |                |              |
| Busca Eventos 🕬   |                                   |                                 |                |                           |             |         |                | 000 <u> </u> |
| Busca de Even     | itos                              |                                 |                |                           |             |         |                |              |
| Nome do Curso     | XXXXXXXX                          | xxxxxx                          | XXXXXXXX       | XXXXXXXXX                 |             | Fonétic | :a ? 🗆 . 🛛 🖪 U | iscar        |
| Proposta          | XX /2017                          |                                 |                | Ordenar p                 | or Nome 🗖 - |         |                |              |
| Lista de Event    | <b>os encontrado</b><br>Número da | s                               |                |                           |             |         |                |              |
| Cód. Evento       | Proposta                          |                                 |                | Nome                      |             | ~       | Término        |              |
| XXXXXXX           | XX 1201                           | <u> XX</u>                      | ****           | ****                      | XXXXXX      | (X      | 26/04/2        |              |
|                   |                                   | _                               |                |                           |             |         |                |              |
|                   |                                   | _                               |                |                           |             |         |                |              |
|                   |                                   |                                 |                |                           |             |         |                |              |
|                   |                                   |                                 |                |                           |             |         |                |              |
|                   |                                   |                                 |                |                           |             |         |                |              |
|                   |                                   |                                 |                |                           |             |         |                |              |
|                   |                                   | _                               |                |                           |             |         |                | _            |
|                   |                                   | _                               |                |                           |             |         |                |              |
|                   |                                   |                                 |                |                           |             |         | I              |              |
| Total de Deg      | ietroe 1                          |                                 |                |                           |             |         | Eve            | rto          |
| Total de Rey      | istros li                         |                                 |                |                           |             |         | Eve            | 110          |

CÓDIGO DO EVENTO: código referente ao número de proposta inserido na consulta. TÉRMINO: dia, mês e ano que o curso/evento irá expirar (vigência).

#### VIGÊNCIAS

CURSOS: 5 (cinco) anos.

EVENTOS: 1 (um) ano.